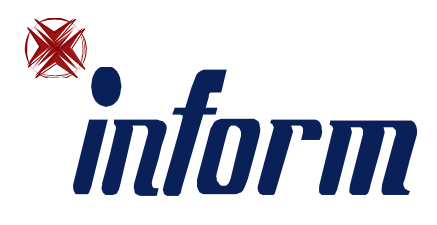

# STATIC TRANSFER SWITCH

50 - 100 - 150 - 200 - 250 - 300 - 400 - 600 A

# **USER MANUAL**

## **CONTENTS**

| OVERVIEW                                                                   | 1  |
|----------------------------------------------------------------------------|----|
| INFORM STS                                                                 | 1  |
| DESCRIPTION OF THE FUNCTIONS OF THE INFORM STS                             | 1  |
| BLOCK DIAGRAM OF THE STS                                                   | 4  |
| MANUAL TRANSFER SWITCH                                                     | 5  |
| SAFETY WARNINGS                                                            | 6  |
| FRONT VIEWS OF THE STS                                                     | 7  |
| VIEW OF THE CONTROL PANEL                                                  | 8  |
| INSTALLATION                                                               | 9  |
| PREPARATION FOR INSTALLATION                                               | 9  |
| PRELIMINARY INFORMATION                                                    | 9  |
| ELECTROMAGNETIC COMPATIBILITY                                              | 9  |
| INSTALLATION ENVIRONMENT                                                   | 9  |
| REMOVING THE STS FROM PALLET                                               | 9  |
| PRELIMINARY CHECK OF CONTENTS                                              | 10 |
| INSTALLING THE STS                                                         | 10 |
| ELECTRICAL CONNECTIONS                                                     | 11 |
| DIAGRAMS OF CONNECTION TO THE ELECTRICAL SYSTEM                            | 11 |
| PROTECTIONS INSIDE THE STS                                                 | 11 |
| CABLE SIZES                                                                | 12 |
| CONNECTIONS                                                                | 12 |
| WIRING PROCEDURE                                                           | 16 |
| PROTECTIVE EARTH                                                           | 16 |
| R.E.P.O (REMOTE EMERGENCY POWER OFF)                                       | 16 |
| USE                                                                        | 17 |
| DESCRIPTION                                                                | 17 |
| PRELIMINARY OPERATIONS                                                     | 17 |
| POWERING ON FOR THE FIRST TIME                                             | 17 |
| Switching On (Normal Operation) The STS From Off Position                  | 18 |
| Switching To Maintenance Bypass Position From Normal (automatic) Operation | 19 |
| Switching From Maintenance Bypass To Normal Operation                      | 20 |
| Switching Off The STS During Normal Operation                              | 21 |
| DISPLAY                                                                    | 22 |
| ALPHANUMERIC LCD DISPLAY, MIMIC DIAGRAM, KEY SYMBOLS                       | 22 |
| DISPLAY MENUS                                                              | 23 |
| MAIN MENU                                                                  | 23 |
| MEASURES MENU                                                              | 24 |
| COMMAND MENU                                                               | 25 |
| ALARMS MENU                                                                | 26 |
| OPTIONS MENU                                                               | 27 |
| TIME MENU                                                                  | 29 |
| INFORMATION MENU                                                           | 29 |
| ADJUST MENU                                                                | 29 |
| SERVICE PASSWORD                                                           | 29 |
| USER PASSWORD                                                              | 30 |
| ALARM MESSAGES                                                             | 30 |
| INPUT SOURCE ALARM DESCRIPTIONS                                            | 31 |
| TRANSFER METHODS                                                           | 32 |
| OPTIONAL EXTERNAL POWER INPUT                                              | 35 |
| COMMUNICATION INTERFACE AND REMOTE MANAGEMENT                              | 35 |
| OPTIONAL TCP/IP ADAPTOR                                                    | 37 |
| TECHNICAL SPECIFICATIONS                                                   | 38 |
| MECHANICAL CHARACTERISTICS                                                 | 41 |
| MAINTENANCE AND TROUBLESHOOTING                                            | 42 |
| TCP/IP ADAPTOR SETUP                                                       | 43 |

## **INFORM STS**

Thank you for choosing INFORM STS as your equipment protector. It includes many features to protect your critical equipments.

Power ranges according to models

| 4 pole model | 3 pole model | Output current per phase |
|--------------|--------------|--------------------------|
| STS450       | STS350       | 50 amperes               |
| STS4100      | STS3100      | 100 amperes              |
| STS4150      | STS3150      | 150 amperes              |
| STS4200      | STS3200      | 200 amperes              |
| STS4250      | STS3250      | 250 amperes              |
| STS4300      | STS3300      | 300 amperes              |
| STS4400      | STS3400      | 400 amperes              |
| STS4600      | STS3600      | 600 amperes              |

This unit supplies continuous power to critical loads from 2 separate AC supplies. It monitors 2 input sources, if one of the input sources fails, it transfers the load to the other input source automatically. The user can also perform transfer from one source to another using the manual transfer switch.

The main functions of the STS unit are as follows :

- Increased power quality
- Increased noise reduction
- Power blackout protection
- Power redundancy
- Automatic static switching
- Remote monitoring of input power sources
- Easy static and mechanical transfer between separate input sources
- Remote management of power events
- Power event logging
- Redundancy

Therefore inclusion of INFORM Static Transfer Switches (STS) in an energy distribution system provides secure protection against any possible faults in the AC power system. STS permits switching between two independent AC power supplies (SOURCE 1 and SOURCE 2) without shutting down the critical load connected to its output.

## DESCRIPTION OF THE FUNCTIONS OF THE INFORM STS

INFORM STS is a microprocessor controlled transfer switch, designed for automatic and manual switching between two AC power sources, with interruption to the load of less than 2 msecs with synchronized sources and of less than 12 msecs for unsynchronized sources.

STS utilizes SCRs connected in opposite parallel pairs (six pairs for 6 pole models, eight pairs for 4 pole models). Three or four pairs of SCRs are used to connect the AC load to the power supply input referred to as "PREFERRED", under normal conditions. The other three (of four) pairs of SCRs are on standby to transfer the load to the other power supply input referred to as "ALTERNATE" in case of a failure of the "PREFERRED" input supply.

Source 1 and Source 2 supply inputs should come from two different AC sources with nominally identical voltages, phases and frequencies. The aim of the STS is uninterrupted transfer from one AC power supply to the other, in case of a fault in the "PREFERRED" supply.

Before and during transfer from one source to the other, the operating conditions of the SCRs are carefully monitored to prevent crosscurrents between two sources. The break-before-make technique makes healthy and uninterrupted transfers possible.

During normal operation, "PREFERRED" network supplies the load when both inputs are available. Selection of the "PREFERRED" network, automatic re-transfer, retransfer delay, overload behavior of STS, alarm hold time, nonsynchronized transfer behavior, overload and transfer inhibit reset modes may be set by the user on the control panel of the unit.

Permitted voltage, phase difference and frequency tolerance are also adjustable by the service personnel on the control panel.

#### **Basic Features:**

- Easy monitoring all parameters on LCD display
- Fast microcontroller (32 mips)
- Advanced RS232 communication features ,optional TCP/IP connection
- DRY contact alarm interface
- Password protected login system from remote site (timed Access)
- 2 redundant power supplies for electronic boards (hot swappable)
- Easy front access to all components inside of the STS
- Second protection cover on live circuits which prevents electrical shock
- Input sources protected by fuses
- 3 positioned Maintenance bypass switch which prevents cross currents between input sources
- User adjustable parameters by entering a password.
- Built in real time clock.
- Alarm history (with their date and time)
- Automatic transfer test from a remote site or using front panel
- Front panel Lamp test
- External emergency shutdown (EPO) input
- All boards are supplied by two separate power supplies.
- Hot plug construction during maintenance bypass
- High current output tolerant up to 1000%
- Adjustable long dead time during non synchron transfer up to 3 seconds
- SCR fault sense circuit
- Cabinet inside temperature sensor
- Fast voltage black-out circuit
- Input phase balance and phase sequence fault detect circuit
- Output alternance balance sense circuit
- Adjustable Input source frequency lower/upper limits
- Additional analog synchronous sense circuit

#### Control Circuit locations

The control circuits are located in a closed cabinet which is not directly accessible by the user.

#### Redundant power supply circuit

2 power supplies are installed inside the STS. They are connected to all boards separately. So the construction is hot swappable. During operation, service personnel can replace one of the power supplies without effecting the operation of the STS.

#### Power connections and terminals

All input and output power connections are located at the bottom of STS. At the bottom of the STS separate panels let to the cables for easy installation.

#### Easy front Access to all components

All components are installed onto the front side of STS. During servicing, there is no need to remove any side or rear panel of the STS.

#### Quick Access to static bypass switch

User can perform static transfer from remote panel but this will take a long time to surf on menu functions. A separate static bypass switch is installed inside the STS and the priority of this switch is higher than the front panel controls. This means that, it the user uses the manual bypass switch, all panel bypass commands will be disabled.

#### Protections

- Two input sources are connected to STS by MCCB's (S1 and S2)
- Suitable rating varistors protect the control circuits from high voltage transients.
- All power supply inputs are fuse protected

On SCR's heat-sink, there is a thermal contact to warn the user in case of excessive heat-sink temperature. Protection shield prevents direct touch to live parts, inside the unit.

#### Cooling

The cooling fans are installed on to the top side of STS .

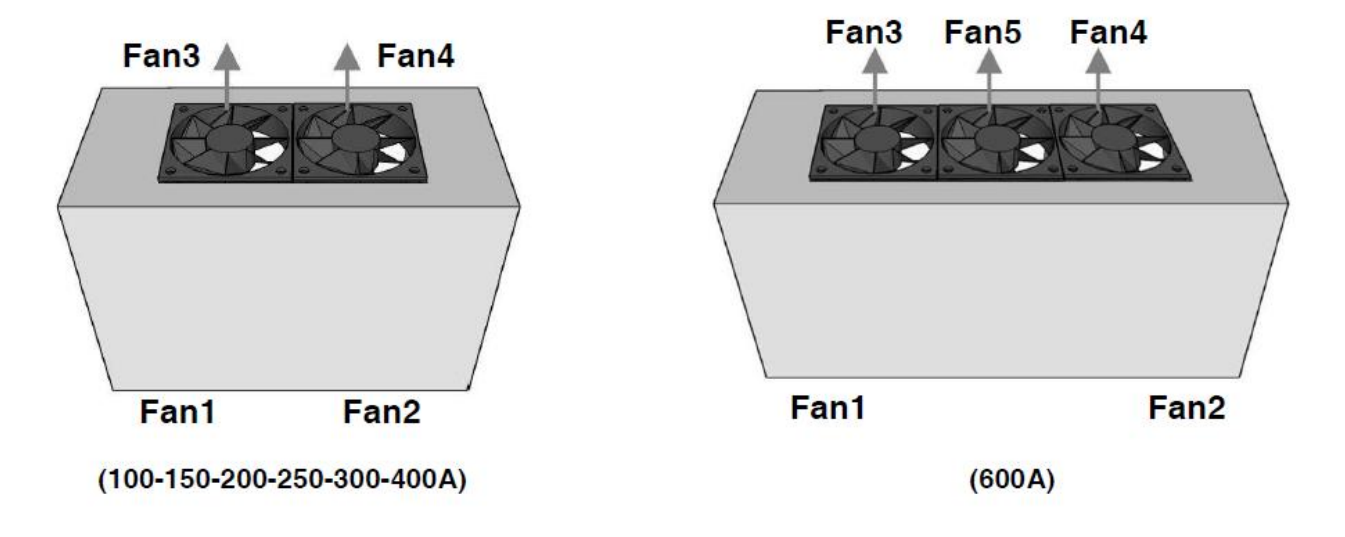

Figure – 1 Cooling outlets of the STS

## BLOCK DIAGRAM OF THE STS

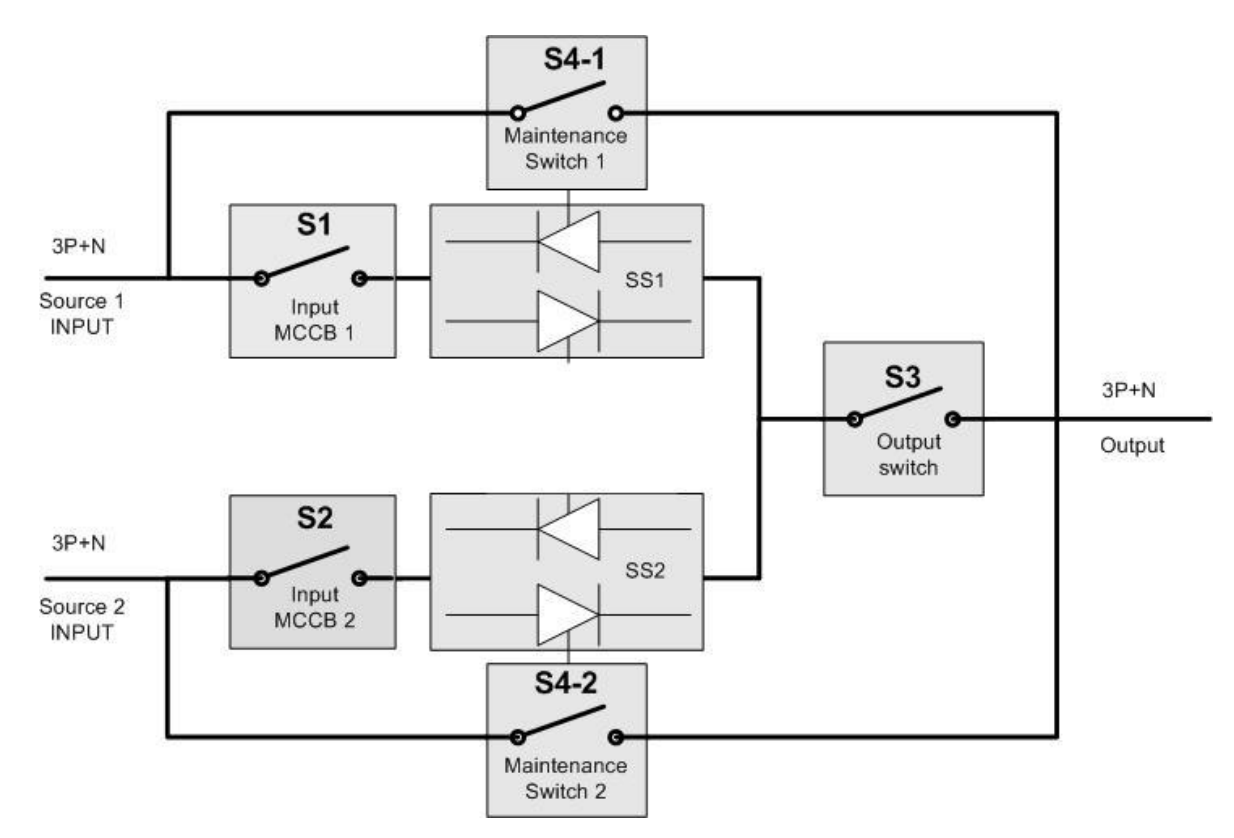

Figure – 2 STS Block diagram

| S1   | Source 1 input circuit breaker (MCCB)   | This switch is thermal and magnetic protected type and shutdowns source 1 input                                                         |
|------|-----------------------------------------|----------------------------------------------------------------------------------------------------|
| S2   | Source 2 input circuit breaker (MCCB)   | This switch is thermal and magnetic protected type and shutdowns source 1 input                                                         |
| S4-1 | Mechanical bypass switch to source 1    | During maintenance these contacts connect Source 1 input to STS output directly                                                         |
| S4-2 | Mechanical bypass switch to source 2    | During maintenance these contacts connect Source 2 input to STS output directly                                                         |
| S3   | Output switch                           | This switch shutdowns the output voltage of STS . During maintenance the position of this switch must be OFF.                           |
| SS1  | Static transfer SCR circuit to source 1 | This static switch contains SCRS and snubber components<br>and driven by a driver circuit which is controlled by the<br>microprocessor. |
| SS2  | Static transfer SCR circuit to source 2 | This static switch contains SCRS and snubber components<br>and driven by a driver circuit which is controlled by the<br>microprocessor. |

**NOTE** : Figure 2 shows only 1 phase of 3 phase construction. The other phases are not shown.

The maintenance bypass switch is a 3 pole change-over switch

| 1 | Maintenance bypass to source1 |
|---|-------------------------------|
| 0 | Automatic operation           |
| 2 | Maintenance bypass to source2 |

Source 1 and Source 2 input circuit breakers are MCCB's with thermal overload and magnetic short circuit releases.

A Manual Static Bypass Switch is also available for easy load transfer.

## MANUAL TRANSFER SWITCH

Manual transfer switch is located on back front panel and user transfers the load to input source1 or source2 rapidly. During normal operation this switch must be at **AUTO** position.

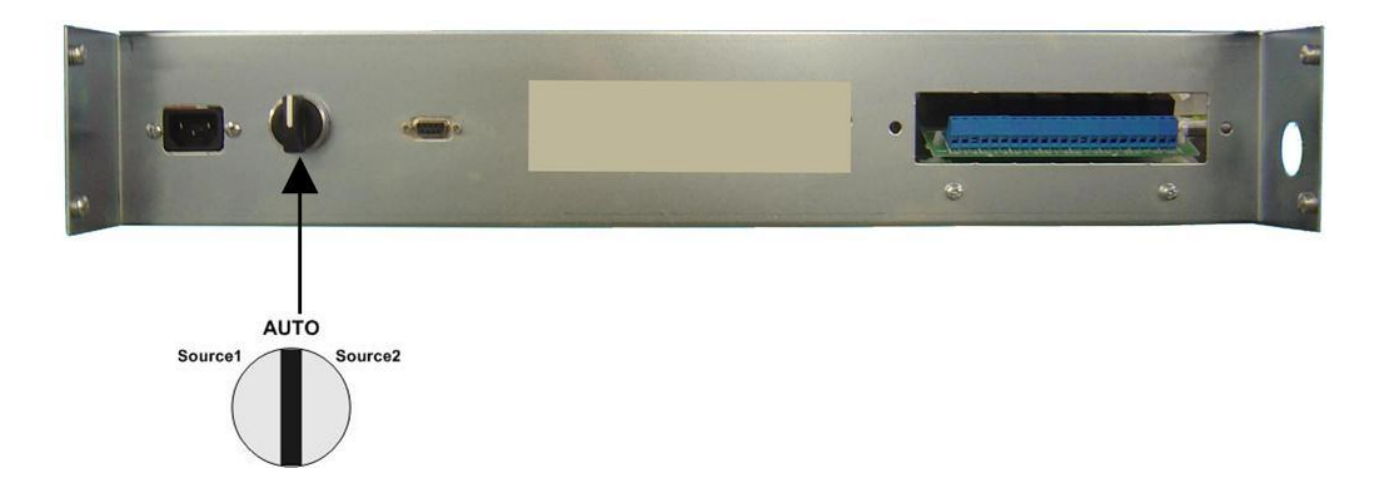

Figure – 3 Manuel transfer switch location

## SAFETY WARNINGS

## **IMPORTANT NOTICES**

- 1. This Manual must be carefully read before applying any power to the STS unit.
- **2.** All warnings in the manual should be adhered to.
- **3.** All operating instructions should be followed.
- 4. The unit should be supplied by a grounded outlet. Do not operate the unit without ground source.
- 5. Power input cords of the STS should be routed carefully so that they are not to be walked on.
- 6. Please save this manual.
- 7. Please save or recycle the packaging materials.

#### WARNING !!!

- Do not apply electrical power to the STS equipment before arrival of authorized service personnel.
- Installation and commissioning of STS must be performed by a qualified technician.
- Adequate protection against input over currents must be provided, considering the nominal current rating of the STS.
- Do not insert any object into ventilation holes or other openings.
- To reduce the risk of fire or electric shock, install the unit in temperature and humidity controlled indoor area free of flammable and corrosive substances.
- The unit have two power inputs ,if one of the supplies is connected risk of electric shock is valid.
- The unit is powered by more than one power mains. When one of the incoming power sources is active, the unit contains a dangerous level of voltage, even when it is in "MAINTENANCE BYPASS" position

## WARNING !!!

- Since it is a high voltage equipment, INFORM STS contains dangerously high voltages. The risk of contact with these voltages is minimized using a lockable hinged door and internal safety shields in accordance with IP20 standards.
- All maintenance and installation procedures requiring access to the inside of the device must be exclusively performed by a trained personnel.
- INFORM STS DOES NOT HAVE AUTOMATIC PROTECTION AGAINST VOLTAGE RETURNING TO THE INPUT. POWER SWITCHES OR FUSES OUTSIDE THE STS MAY HAVE VOLTAGES ON THEIR CONNECTION TERMINALS EVEN WHEN THEY ARE TURNED OFF.
- SERVICE PERSONNAL MUST INSULATE THE STS (BY TURNING OF ITS INPUT SWITCHES S1 AND S2) BEFORE WORKING ON THESE EQUIPMENT.

## CAUTION !!!

- Installation and commissioning of this device must be performed by qualified service personnel trained and authorized by the manufacturer (or distributor)
- Risk of electric shock, do not remove cover. No user serviceable parts inside, refer servicing to qualified service personnel.
- Risk of electric shock, hazardous live parts inside .

## FRONT VIEWS OF THE STS

#### Interior front view

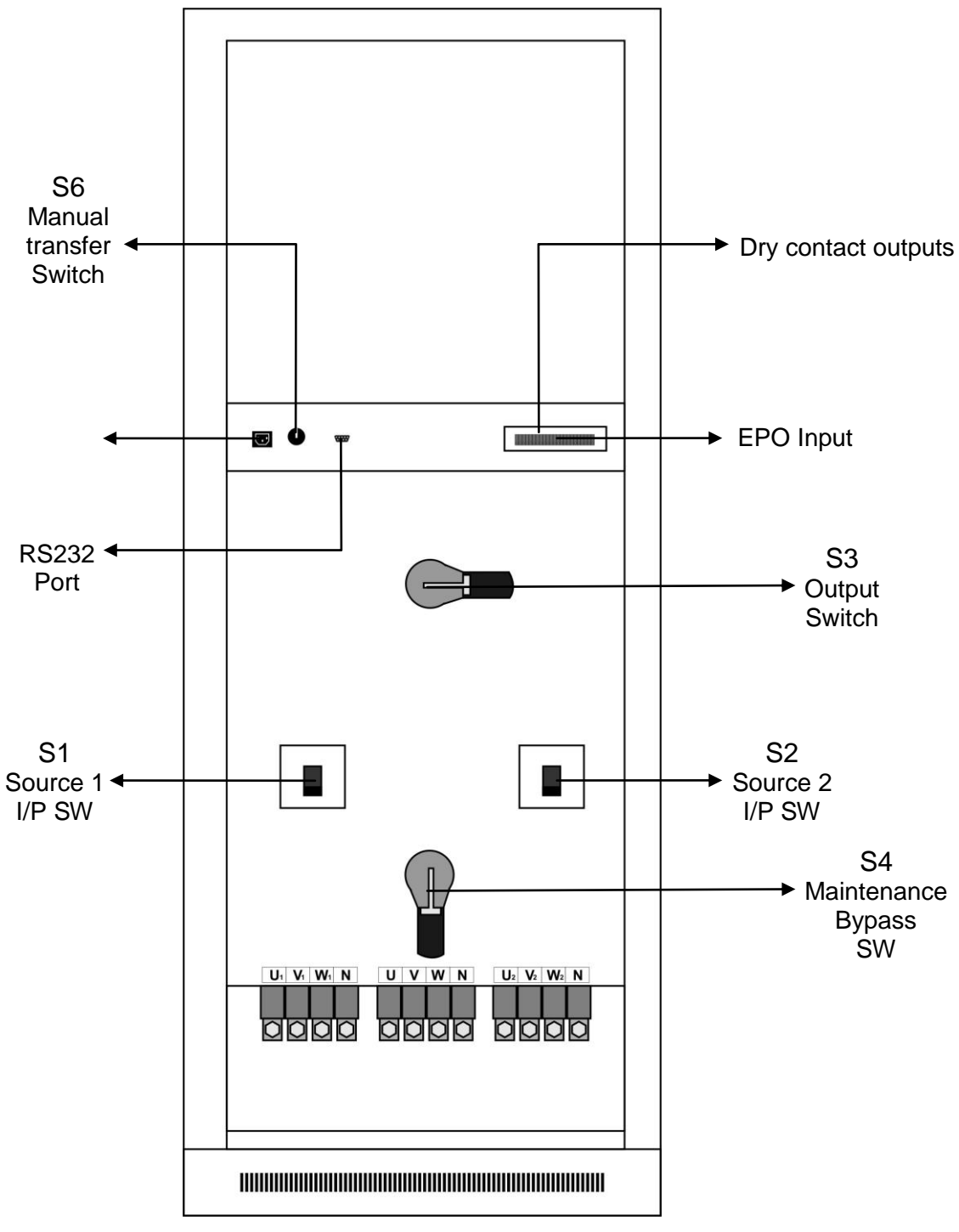

figure - 4

## VIEW OF THE CONTROL PANEL

On the front panel of STS there are LEDs, control buttons and a two line alphanumeric LCD display. These components interact with each other during STS operation. Buttons change menus and submenus on LCD display. LEDs show the switching position of the STS on a mimic diagram.

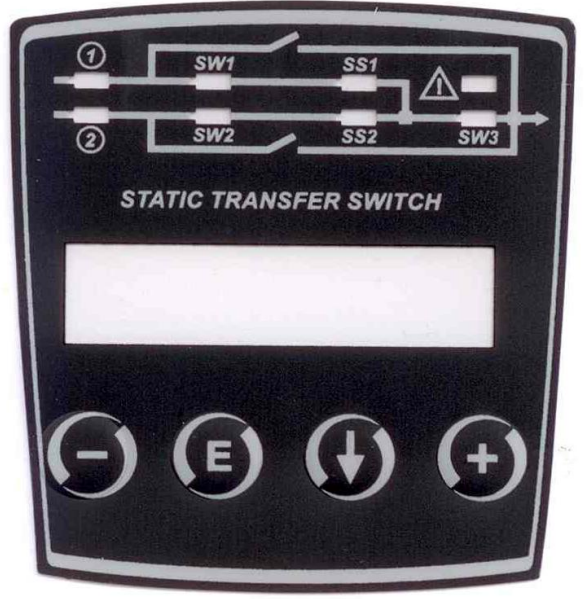

figure – 5 STS front panel

| 1            | Source 1 priority Jamp            | On : source 1 is preferred source    |  |  |  |
|--------------|-----------------------------------|--------------------------------------|--|--|--|
| 1            | Source i priority lamp            | Off : source 1 is alternate source   |  |  |  |
| 2            | Source 2 priority lamp            | On : source 2 is preferred source    |  |  |  |
| 2            | Source 2 priority lamp            | Off : source 2 is alternate source   |  |  |  |
| SW/1         | Source 1 input monitor lamp       | On: source 1 input is OK             |  |  |  |
| 3001         | Source I input monitor lamp       | Off : source 1 input failed          |  |  |  |
| SW2          | Source 2 input monitor lamp       | On: source 2 input is OK             |  |  |  |
| 3002         | Source 2 input monitor lamp       | Off : source 2 input failed          |  |  |  |
| 861          | Source 1 static switch on lamp    | On: SS1 SCR group fired              |  |  |  |
| 331          | S1 static switch on               | Off : SS1 SCR group open             |  |  |  |
| 662          | Source 2 static switch on lamp    | On: SS2 SCR group fired              |  |  |  |
| 332          | S6 static switch on               | Off : SS2 SCR group open             |  |  |  |
|              |                                   | On : output normal                   |  |  |  |
| SW3          | Output monitor lamp               | Off : output switch off              |  |  |  |
|              |                                   | Flash : output voltage inhibit       |  |  |  |
| ~            |                                   | Flash : previously an alarm occurred |  |  |  |
|              | Alarm monitoring lamp             | Off : there is no alarm on STS       |  |  |  |
| Down button  | Moves menu item to 1 level down   |                                      |  |  |  |
| Enter button | Validates the adjusted data or OK | confirmation                         |  |  |  |
| (+) button   | Increases the current data        |                                      |  |  |  |
| (-) button   | Decreases the current data        |                                      |  |  |  |

## INSTALLATION

# ALL THE OPERATIONS DESCRIBED IN THIS SECTION MUST BE CARRIED OUT EXCLUSIVELY BY QUALIFIED STAFF.

The company may no be held liable for any damage caused by incorrect connections or by operations that are not described in this manual.

## STORAGE OF THE STS

The storage area must have the following characteristics Temperature : -10 to +50 C Relative humidity : 95% max.

## PREPARATION FOR INSTALLATION

## PRELIMINARY INFORMATION

| Model                     | STS<br>X50                                                                                 | STS<br>X100           | STS<br>X150 | STS<br>X200    | STS<br>X250 | STS<br>X300 | STS<br>X400 | STS<br>X600 |  |  |
|---------------------------|--------------------------------------------------------------------------------------------|-----------------------|-------------|----------------|-------------|-------------|-------------|-------------|--|--|
| Nominal current           | 50                                                                                         | 100                   | 150         | 200            | 250         | 300         | 400         | 600         |  |  |
| Operating<br>temperature  |                                                                                            |                       |             | 0 – 40         | С           |             |             |             |  |  |
| Non operating temper.     |                                                                                            |                       |             | -10 to +       | 50 C        |             |             |             |  |  |
| Max. relative<br>humidity |                                                                                            |                       | 90% (non    | -condensing    | ) during o  | peration    |             |             |  |  |
| Max. altitude             |                                                                                            |                       | 1000        | m at nomina    | l current r | ating       |             |             |  |  |
| Dimensions<br>WxDxH       | 685x530x1500 mm         685x580x1770 mm         915x735x           1905 mm         1905 mm |                       |             |                |             |             |             |             |  |  |
| Weight(kg) 3Poles         | 130                                                                                        | 145                   | 165         | 195            | 205         | 230         | 240         | 340         |  |  |
| 4Poles                    | 160                                                                                        | 175                   | 190         | 205            | 235         | 240         | 255         | 375         |  |  |
| Protection level          | IP20                                                                                       |                       |             |                |             |             |             |             |  |  |
| Cable input               |                                                                                            | From base / on front  |             |                |             |             |             |             |  |  |
| Communication             | RS232 standard - TCP/IP option                                                             |                       |             |                |             |             |             |             |  |  |
| Flying transfer           | Available - Standard                                                                       |                       |             |                |             |             |             |             |  |  |
| LCD panel and             |                                                                                            | Available Standard    |             |                |             |             |             |             |  |  |
| mimic                     |                                                                                            | Avaliable - Statiuaru |             |                |             |             |             |             |  |  |
| Backfeed                  | Available - Standard                                                                       |                       |             |                |             |             |             |             |  |  |
| protection                |                                                                                            |                       |             |                |             |             |             |             |  |  |
| Software                  | Available - Standard                                                                       |                       |             |                |             |             |             |             |  |  |
| management                | Avaliable - Statiuaru                                                                      |                       |             |                |             |             |             |             |  |  |
| DRY contact               | Available - Standard                                                                       |                       |             |                |             |             |             |             |  |  |
| outputs                   |                                                                                            |                       |             |                |             |             |             |             |  |  |
| REPO input                |                                                                                            |                       | Ava         | ailable – Stai | ndard ( N0  | D)          |             |             |  |  |

<X> letter on table shows 3 pole or 4 pole model options (3 = 3 pole, 4 = 4 pole)

## ELECTROMAGNETIC COMPATIBILITY

This static transfer switch (STS) conforms to the class C2 specifications (in accordance with the provisions laid down by the EN62040-2 standard: STS – EMC requirement). In the home environment ,it may cause radio interference. The user may have to take supplementary measures.

This product is designed for professional use in industrial and commercial environments . Connections to the RS232 connectors should be made with the cables provided or ,in any case, with shielded cables less than 3 meters long.

## INSTALLATION ENVIRONMENT

When choosing the site in which to install the STS , the following points should be taken into consideration :

- Avoid dusty environments
- Check that the floor is level and capable of withstanding the weight of the STS
- · Avoid cramped environments that could impede the normal maintenance activities
- The relative humidity should not exceed 90%, non-condensing.
- Check that the ambient temperature, with the STS running, remains between 0 and 40 C
- Avoid installing the equipment in places exposed to the direct sunlight and hot air.

## **REMOVING THE STS FROM PALLET**

The STS is packed and enclosed in a structural cardboard carton to protect it from damage.

- 1. Inspect for damage that may have occurred during the shipment If any damage is noted, call the shipper immediately and retain the shipping carton and the STS.
- 2. Carefully open the carton and take the STS out.

Retain the carton and packing material for possible future use

## PRELIMINARY CHECK OF CONTENTS

Having opened the package ,start by checking the contents -User manual

-CC05 coded serial RS232 connection cable

-STS manager software and user manual CD

-Guarantee document

## **INSTALLING THE STS**

When installing the equipment the following points should be considered:

- The air outlets of the STS is on the top ,cause of this do not prevent air ventilation from the top side.
- No objects should be left on its top surface
- Sufficient space should be left in front of the equipment for it to be turned on/off and maintenance operations to be performed on it (>1.5 m)
- Keep out of your equipment from the explosive and flammable items

## **ELECTRICAL CONNECTIONS**

## DIAGRAMS OF CONNECTION TO THE ELECTRICAL SYSTEM

**WARNING:** a 4-wire three-phase distribution system is required for three-phase input and output connections. The standard version of the STS (3 pole) switches only 3 phases neutral is connected to the output directly. 3phase power line + neutral + protective earth (PE), in compliance with the IEC 60364-3 specifications.

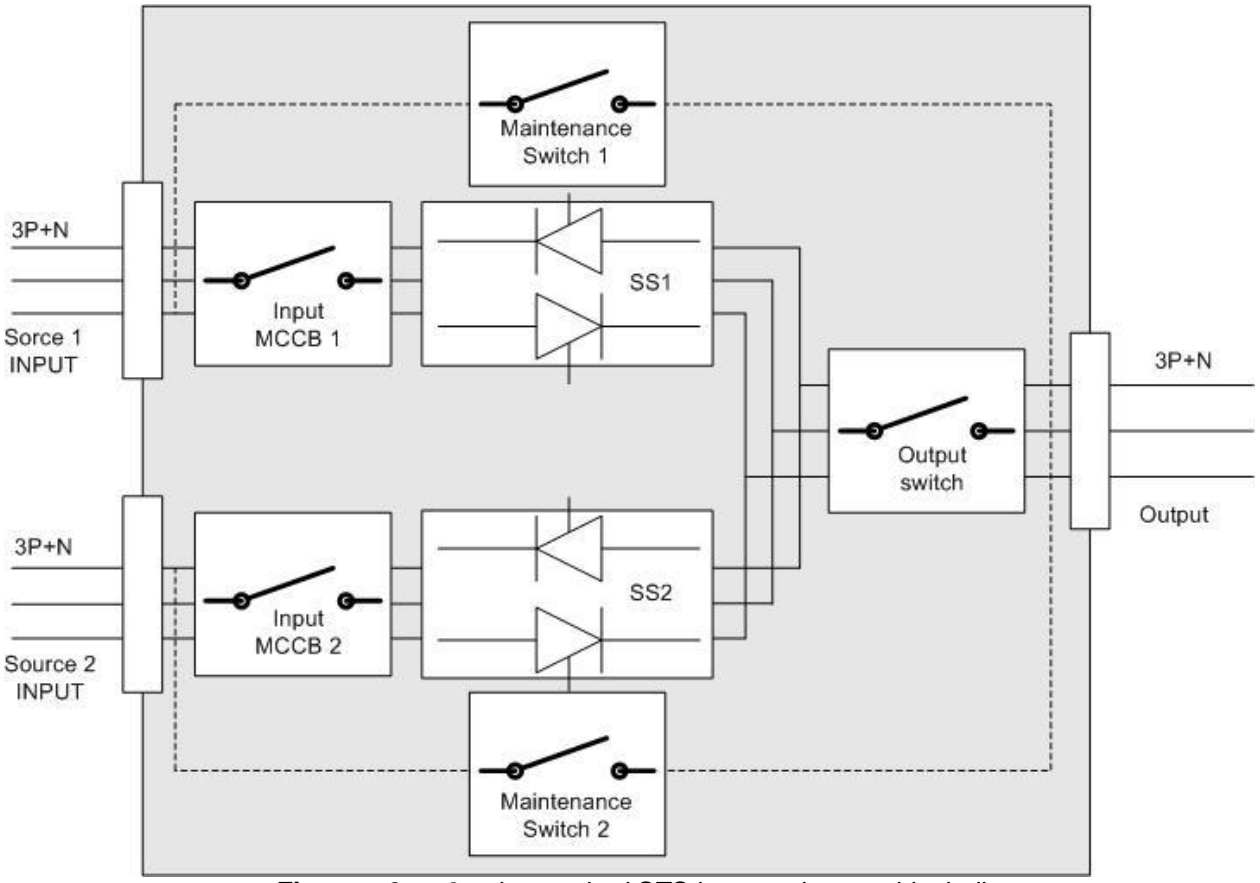

Figure – 6 3 pole standard STS input and output block diagram

## **PROTECTIONS INSIDE THE STS**

#### SHORT CIRCUIT

In the event of a fault on the load, in order to protect itself and the alternate source the STS inhibits the output voltage. During short circuit event on the load, the connected source to load will be overloaded and the voltage of this input source will be go down, at this point STS monitors the output current and if current is 200% of nominal output current, if the input source phase voltages is lower than allowed limit at the same time it decides that short circuit event occurred at the output of the STS.

At the other hand during over current status, if the input MCCB trips STS decides that short circuit event occurred at the output of the STS.

#### OVERLOAD

Electronic overload protection system is used inside of the STS ,this protection system can be enabled or disable by the user as an option.

#### BACKFEED

The STS have electronic protection system against backfeed from any input source ,if any backfeed current is sensed the related input source input MCCB trips.

#### **FUSES**

There is no any replacable fuses inside of the STS ,only input MCCB's protect against overcurrents.

## CABLE SIZES

The input/output cables can be sized to suit the STS rating according to the table below

| 4 pole  | 3 pole  | Input / output      | Neutral             | Earth              | Cable type              |
|---------|---------|---------------------|---------------------|--------------------|-------------------------|
| STS450  | STS350  | 25 mm <sup>2</sup>  | 35 mm <sup>2</sup>  | 16 mm <sup>2</sup> | 3 phase+1 neutral+earth |
| STS4100 | STS3100 | 35 mm <sup>2</sup>  | 50 mm <sup>2</sup>  | 16 mm <sup>2</sup> | 3 phase+1 neutral+earth |
| STS4150 | STS3150 | 50 mm <sup>2</sup>  | 70 mm <sup>2</sup>  | 25 mm <sup>2</sup> | 3 phase+1 neutral+earth |
| STS4200 | STS3200 | 70 mm <sup>2</sup>  | 95 mm <sup>2</sup>  | 35 mm <sup>2</sup> | 3 phase+1 neutral+earth |
| STS4250 | STS3250 | 95 mm <sup>2</sup>  | 120 mm <sup>2</sup> | 50 mm <sup>2</sup> | 3 phase+1 neutral+earth |
| STS4300 | STS3300 | 120 mm <sup>2</sup> | 150 mm <sup>2</sup> | 70 mm <sup>2</sup> | 3 phase+1 neutral+earth |
| STS4400 | STS3400 | 150 mm <sup>2</sup> | 185 mm <sup>2</sup> | 70 mm <sup>2</sup> | 3 phase+1 neutral+earth |
| STS4600 | STS3600 | 185 mm <sup>2</sup> | 240 mm <sup>2</sup> | 95 mm <sup>2</sup> | 3 phase+1 neutral+earth |

## **CONNECTIONS**

INFORM STS Series Static Transfer Switches run only on 3-Phase AC power supplies with a NEUTRAL line. The STS unit must be grounded in accordance with electrical regulations

Before making power connections to the unit, ensure that all the incoming power sources are de-energized and insulated

Cables can enter the INFORM STS from below, through the base panel of the cabinet. Top entry is also possible by removing the cover panel on the top of the STS revealing the cables entry hole. The connections of the STS should be supplied by grounded outlets. Cables enter the STS modules via entry panels in the base of cabinet. All control cables should be screened and run in a separate trunking to the power cables.

## **3 POLE STS POWER CONNECTIONS**

Input and output terminals of the 3 pole STS are shown in the following figure

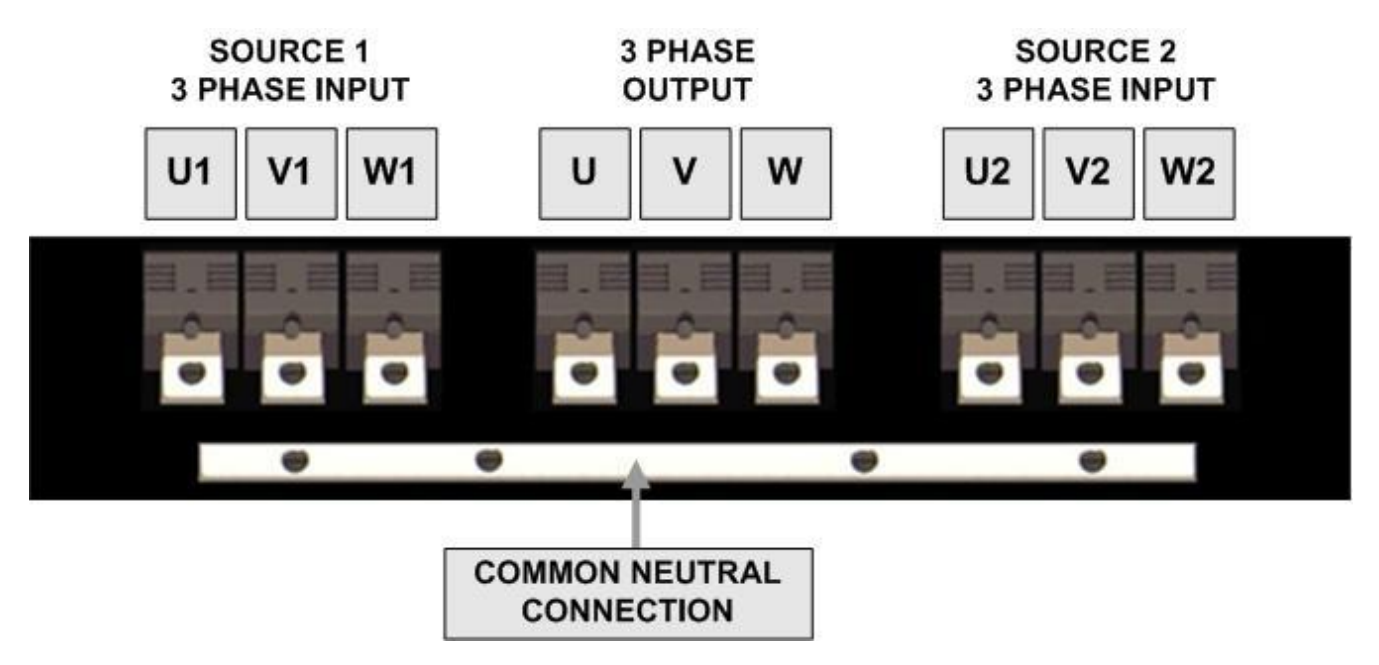

figure - 7 Connection terminals of 3 pole STS

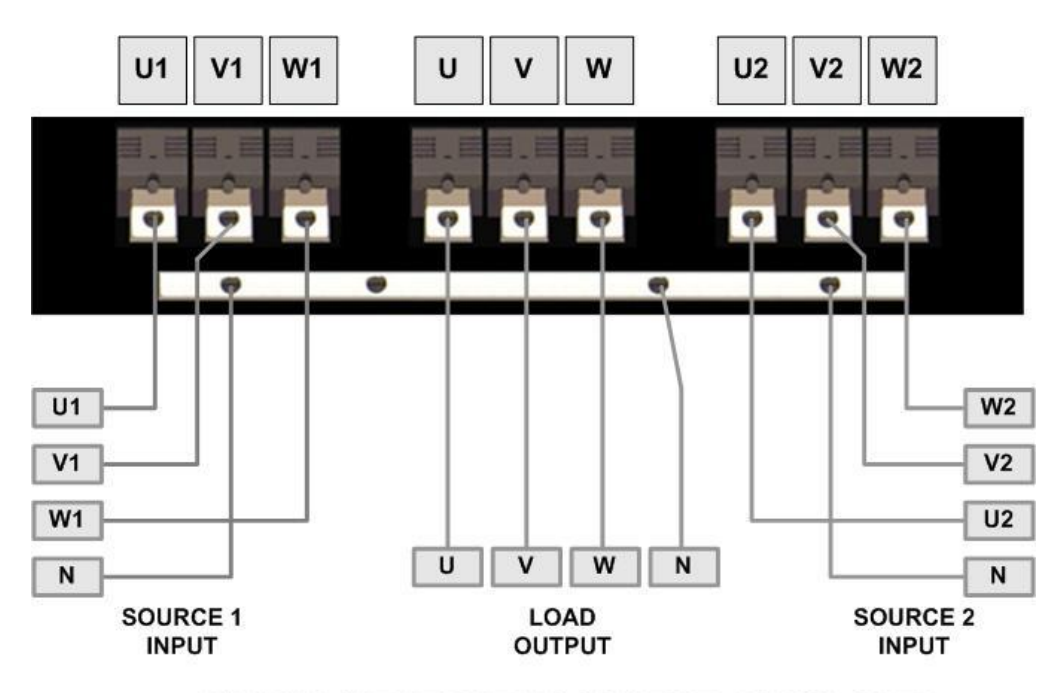

INPUT AND OUTPUT NEUTRALS CONNECTED TO EACH OTHER

figure – 8 3 Pole STS cable connections

## **4 POLE STS POWER CONNECTIONS**

4 pole type STS units connects load output neutral to the current used source's neutral ,the neutral of the other source is isolated from output neutral.

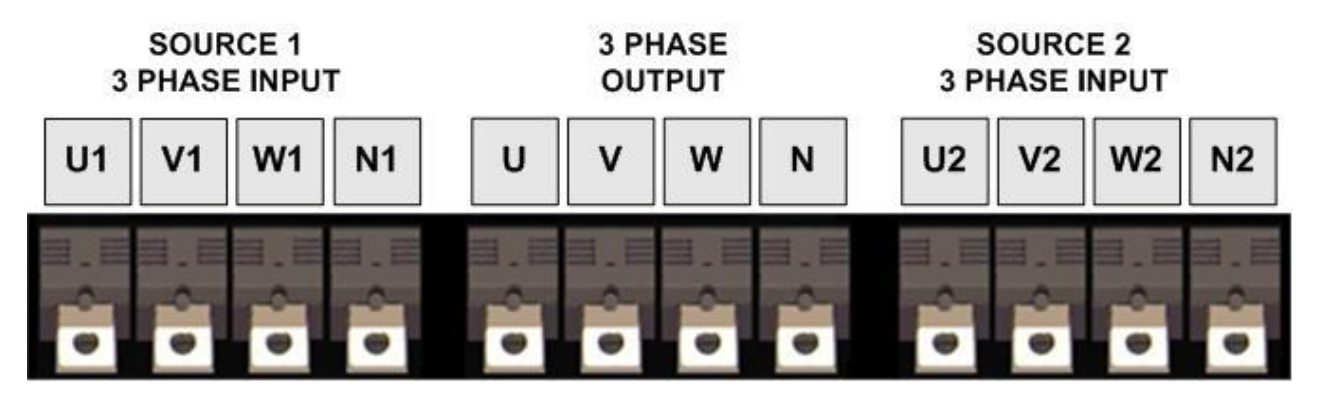

Figure - 9-1 Connection terminals of 4 pole STS 50 - 100 - 200 - 250 - 300 - 400A

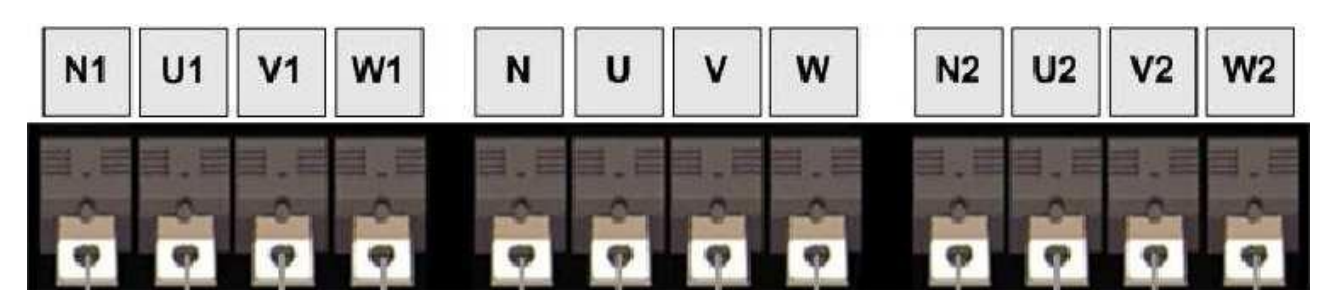

Figure – 9-2 Connection terminals of 4 pole STS 600A

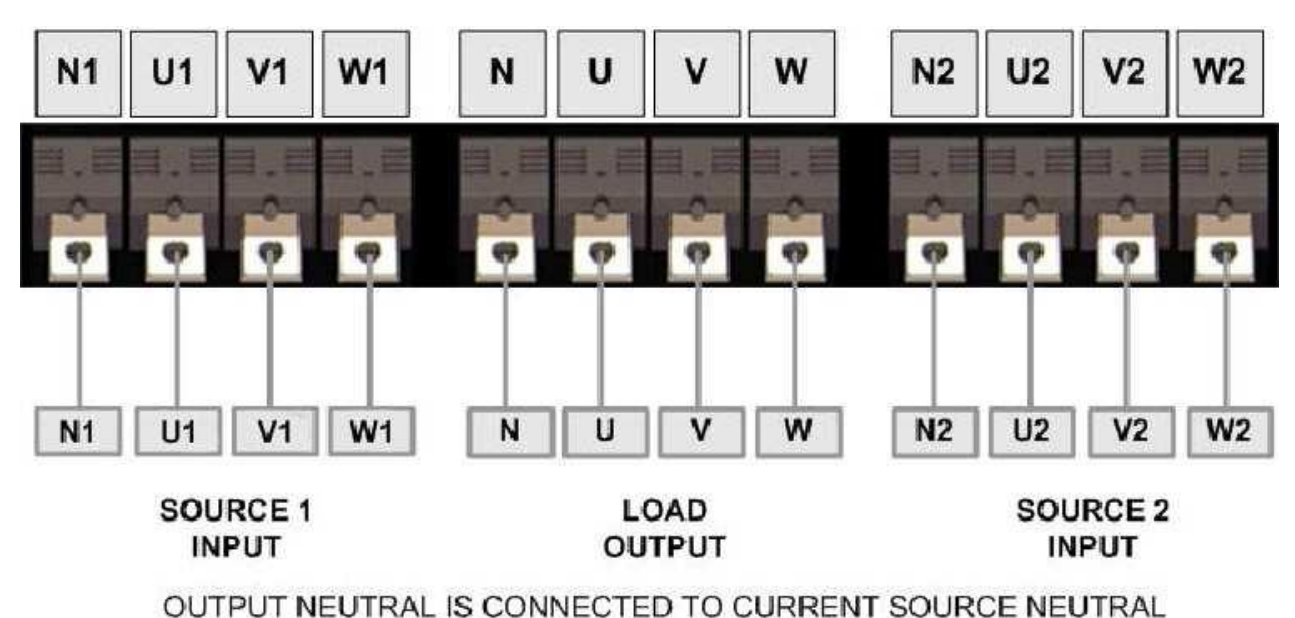

Figure – 10-1 Input and output cable connections of 4 pole STS50 – 100 – 200 – 250 – 300 – 400A

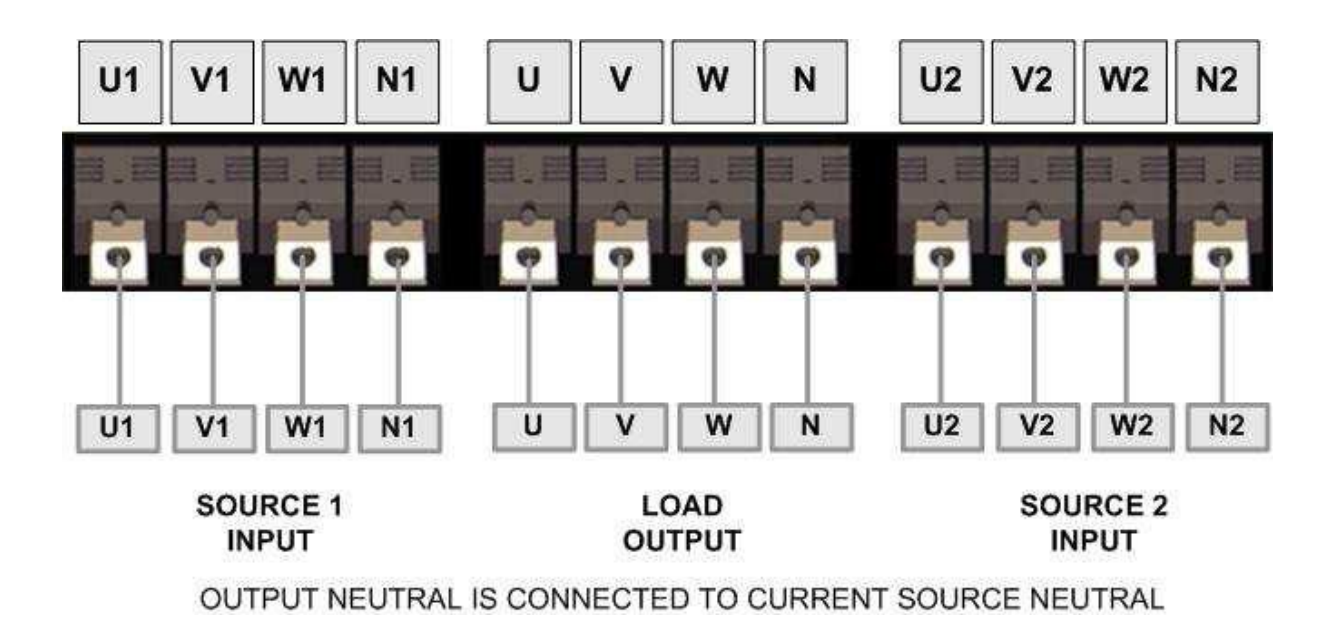

Figure – 10-2 Input and output cable connections of 4 pole STS 600A

## ALARM RELAY CONNECTIONS

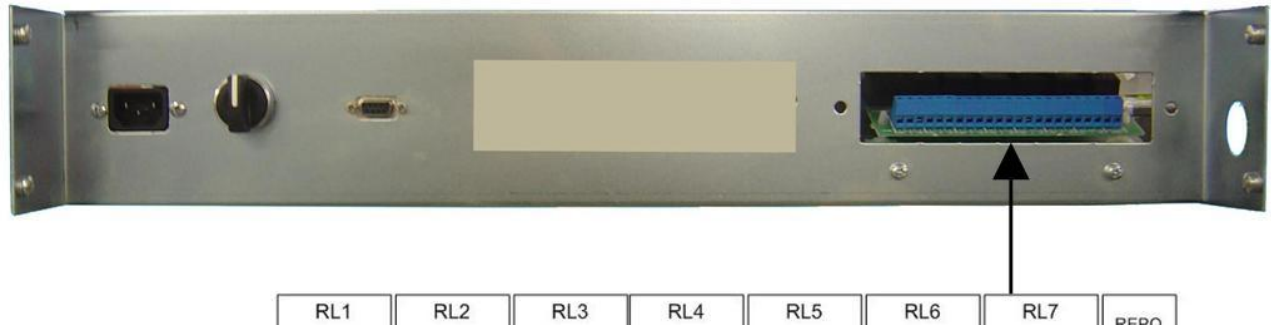

| R  | L1 |    | - 1 | RL2 | :  |    | RL3 | 3  | 1  | RL4 | ł  |    | RL5 | 5  |    | RL6 | 5  |    | RL7 | ,<br>, | REPO  |
|----|----|----|-----|-----|----|----|-----|----|----|-----|----|----|-----|----|----|-----|----|----|-----|--------|-------|
| NO | CI | NC | NO  | С   | NC | NO | С   | NC | NO | С   | NC | NO | С   | NC | NO | С   | NC | NO | С   | NC     | INPUT |
| Π  |    |    |     |     |    |    |     |    |    |     | Г  |    |     |    |    |     |    |    |     | Г      |       |

Figure - 11 Alarm Relay Contacts and REPO Input Terminals

| Relay | Function                                    |  |  |  |  |  |
|-------|---------------------------------------------|--|--|--|--|--|
| RL1   | Load is connected to alternate input source |  |  |  |  |  |
| RL2   | Preferred source indicator relay            |  |  |  |  |  |
| RL3   | Output Inhibit relay                        |  |  |  |  |  |
| RL4   | Summary alarm relay                         |  |  |  |  |  |
| RL5   | Manual or static transfer relay             |  |  |  |  |  |
| RL6   | S1 backfeed trip (1 second active)          |  |  |  |  |  |
| RL7   | S2 backfeed trip (1 second active)          |  |  |  |  |  |

REPO input is NO type interface (normally open) ,if REPO input terminals shorted to each other STS applies REPO shutdown procedure.

## EXTERNAL REPO BUTTON

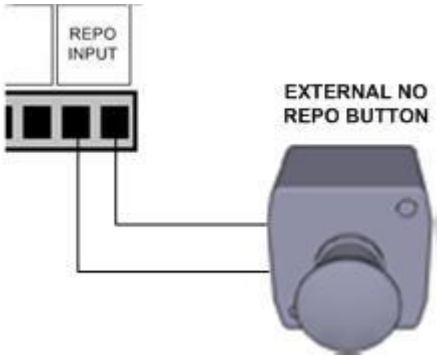

figure - 12 Repo input connection

Repo input trips short circuit there is no need to lock REPO signal externally.

## WIRING PROCEDURE

1. Open the STS cabinet front door and remove the metal guard on the lower side to permit access to the connection terminals and busbars (neutral and earth). Before connecting any power cables, please ensure that all the circuit breakers on the STS are in "OFF" position. (S1, S2, S3 and S4)

#### SOURCE 1 Input Power Connections

2. Connect the SOURCE 1 AC power cables to the terminals U1-V1-W1 of the STS (Figure 7,8,9,10) and tighten the connections properly.

The neutral cable must be connected to the copper bus-bar identified as "NEUTRAL". CHECK FOR CORRECT PHASE ROTATION

#### SOURCE 2 Input Power Connections

**3.** Connect the SOURCE 2 AC power cables to the terminals U2-V2-W2 of the STS (Figure 7,8,9,10) and tighten the connections properly.

The neutral cable must be connected to the copper bus-bar identified as "NEUTRAL". CHECK FOR CORRECT PHASE ROTATION

#### **Output Connections**

**4.** Connect the output cables to the terminals (U-V-W) of the STS (Figure 7,8,9,10) and tighten the connections properly.

The output neutral cable must also be connected to the copper bus-bar identified as "NEUTRAL".

#### CHECK THAT PHASES ARE CONNECTED IN THE RIGHT ORDER.

CHECK AGAIN ! that U1-U2, V1-V2 and W1-W2 are the corresponding phases of the two separate AC input sources respectively.

- **5.** Also proper control and signal wire connections (Alarm relays, EPO etc.) should be made through the screw terminal block shown in figure 11.
  - **Note :** These auxiliary cables must be shielded and double insulated. (Recommended cross-section 1mm<sup>2</sup>)
- **6.** Reassemble the metal guard removed previously.

## PROTECTIVE EARTH

The protective earth cable must be connected to the earth BUS BAR and bonded to each cabinets in the system and also the earthing and neutral bonding arrangements must be in accordance with the local laws. Proper grounding considerably reduces problems in systems caused by electromagnetic interference.

ATTENTION!!! Failure to follow adequate earthing procedures can result in electric shock hazard to personnel, or the risk of fire

## REMOTE EMERGENCY POWER OFF

This isolated input is used to turn off the STS remotely in case of emergency. The STS is supplied from the factory with the "Remote Emergency Power Off " (R.E.P.O.) terminals opencircuited ( see "View of the STS connections") if two (NO) terminals are shorted to each other STS shutdown the output voltage.

In case of emergency ,by activating the stop device STS enters to stand-by mode and powers off the load completely.

The R.E.P.O. circuit is self-powered ,no external power supply voltage is therefore required. If R.E.P.O. switch pressed (at least 1 second) STS trips the signal.

## DESCRIPTION

The purpose of the STS is to select one of two input power lines which is in tolerant with predefined limits. Users must decide that one of the input sources must have priority (preferred source) the other source is alternate source. So the STS tries to stay at priority (preferred) source if this source in tolerant with predefined values, if this source out of tolerant and the alternate source is in tolerant STS transfers the load to alternate source. Always STS checks priority (preferred) source if it is in tolerant retransfers the load to priority (preferred) source.

So before use the STS we must decide that which source is main (preferred) and which source is spare (alternate).

**IMPORTANT :** Our STS are designed and produced for long life even under severest conditions. Remember however that they are electrical power equipment items and as such are in need of periodic checks. Besides, some components have a life cycle of their own and must therefore be checked at regular intervals and may need to be replaced, where due to the conditions: in particular fans and some electrolytic capacitors. It is recommended to implement a preventive maintenance program, using manufacturer authorized and trained service personnel.

Our Technical Servicing department is at your disposal to discuss the different personalized preventive maintenance options with you.

## PRELIMINARY OPERATIONS

- Visual check of the connections Check that all the connections have been made strictly following the indications given in the "Connections" paragraph.
- Check that the following switch positions S1 – input 1 MCCB 0 position (off) S2 – input 2 MCCB 0 position (off) S3 – output switch 0 position (off) S4 – maintenance bypass switch 0 position (center) Manual transfer switch auto position (center) At this point there is no output voltage at the STS output terminals

## POWERING ON FOR THE FIRST TIME

- Turn on input 1 power at external input power distribution box (apply power to input 1 terminals). Measure the voltages on terminals. (according to your local electricity nominal's) Phase to phase 400 volts AC ,Phase to neutral 230 volts AC.
- Turn on input 2 power at external input power distribution box (apply power to input 2 terminals). Measure the voltages on terminals. (according to your local electricity nominal's) Phase to phase 400 volts AC, Phase to neutral 230 volts AC.
- Optional : If sources are synchronous to each other, Check that the phase sequence is matched between two input sources (method: measure L1 phase to phase voltage between two sources, repeat this measurement for L2 and L3 phases if the measured AC voltages is minimum the phases of two input sources are matched.)
- Turn on S1 (1 position) wait and see the STS control panel activated and shows some messages (source 2 BAD ,output switch off messages are normal)
- Turn on S2 (1 position) wait and see only output switch off message is showed on the control panel.
- At this point according to your application you must select some user options from OPTIONS MENU of the control panel. You need password to change options. The factory default password is "0000" 4 zeros ,you can change the factory password after you logged in.(STS front panel functions)
- After you setup some options you can turn on S3 output switch (1 position)
- See that there is no alarm message or alarm sound on the STS

## Switching On (Normal Operation) The STS From Off Position

**1.** Ensure again that the Maintenance Bypass Switch (S4) is in "0" position and it is locked for safety.

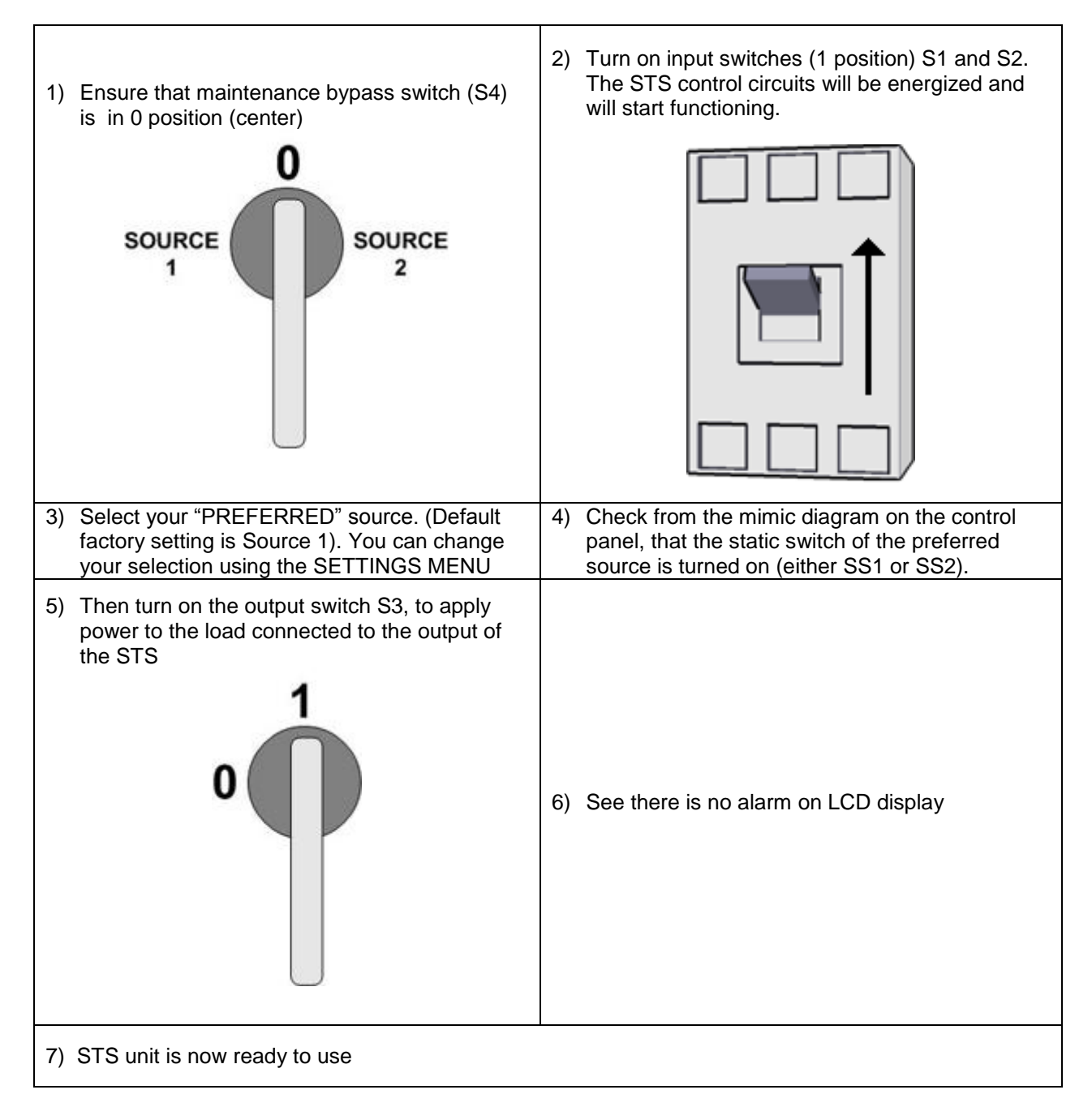

## Switching To Maintenance Bypass Position From Normal (automatic) Operation

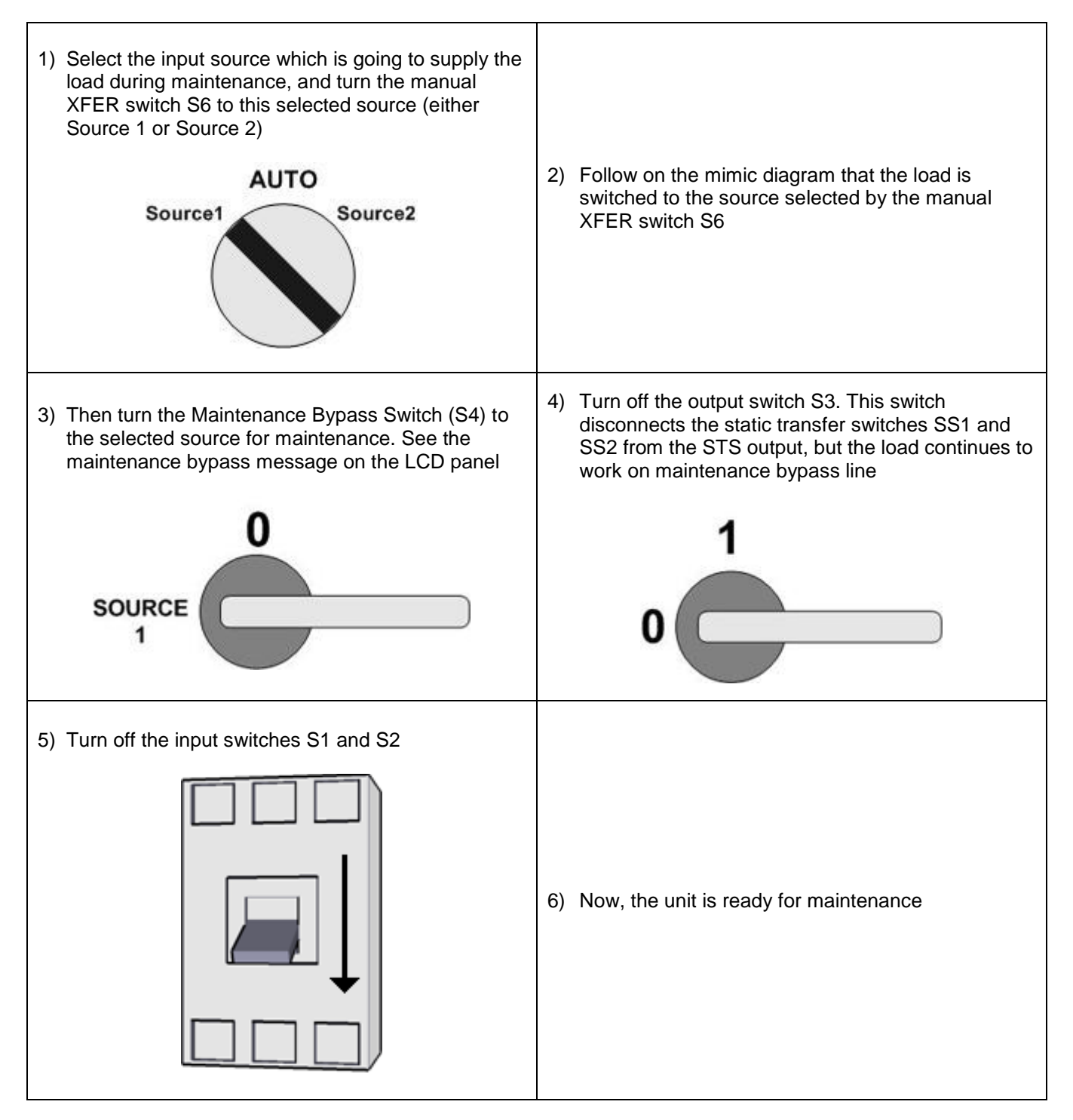

## Switching From Maintenance Bypass To Normal Operation

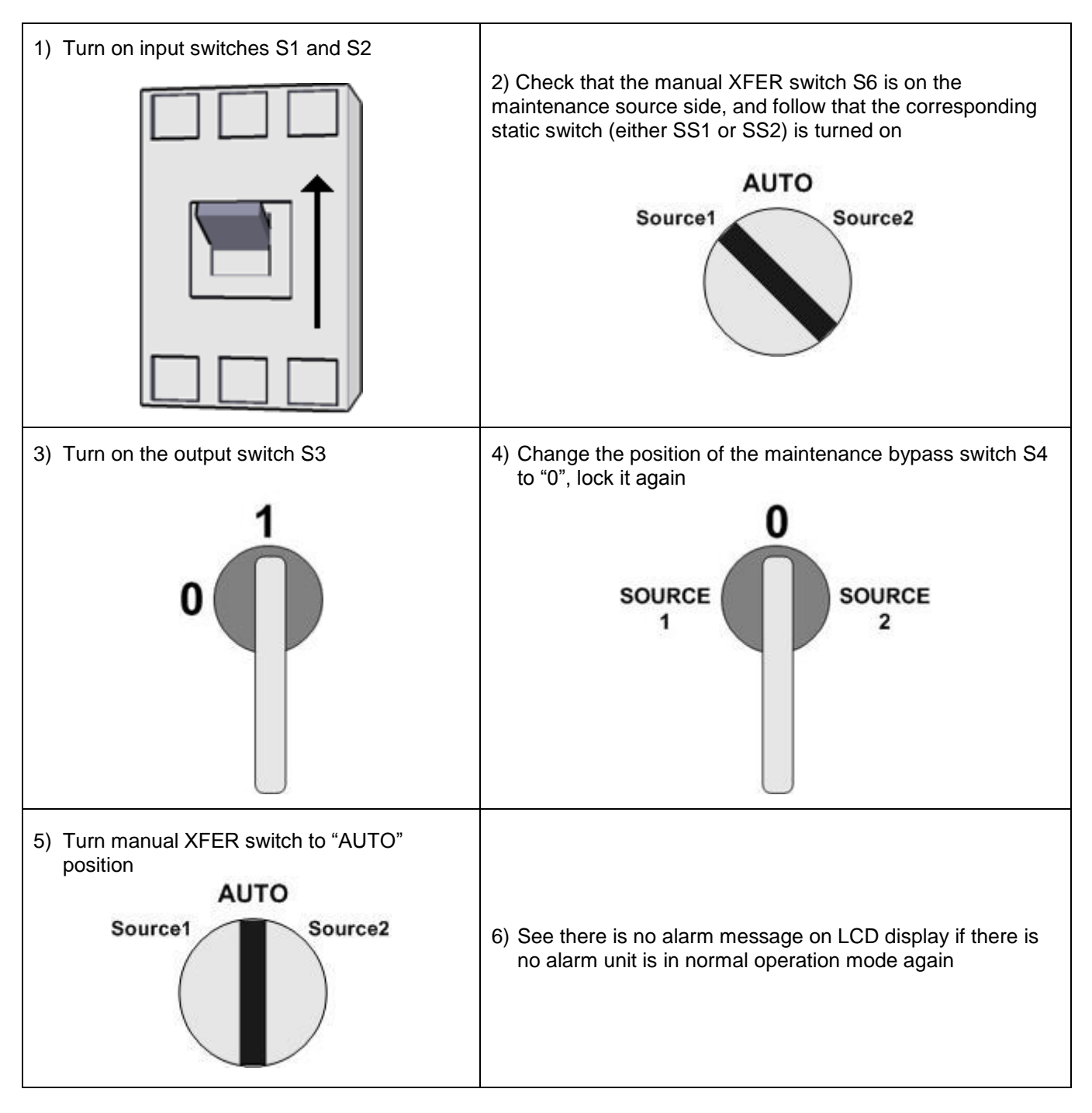

## Switching Off The STS During Normal Operation

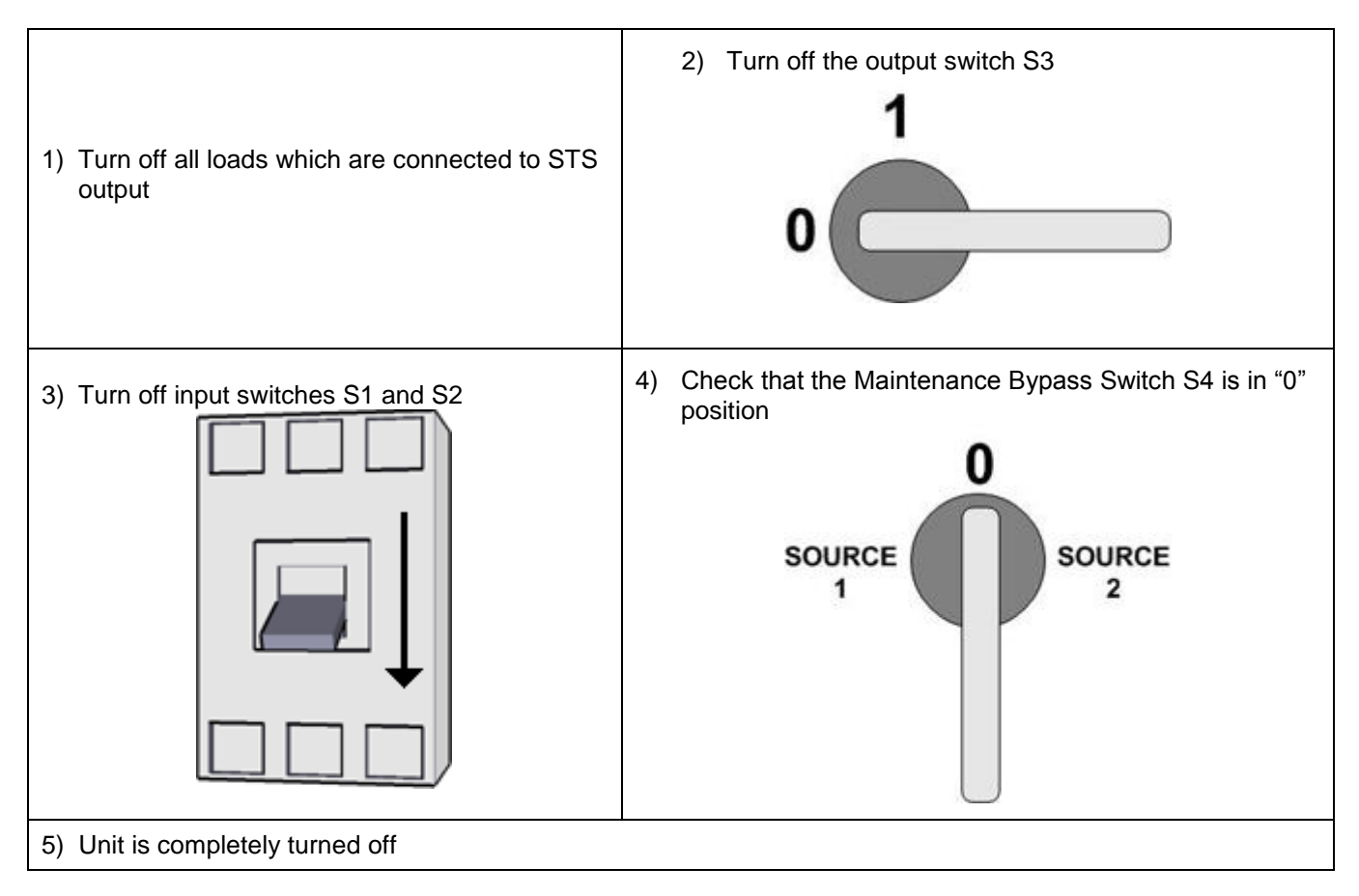

## <u>DISPLAY</u>

At the center of the control panel there is 2 lines ,per lines 16 alphanumeric characters display, which provides, in the foreground and in real time, a detailed overview of the current status of the STS. Directly from front panel you can control the STS ,view of the electrical values of the input, outputs etc..and make the main machine settings.

The display is 2 lines and the role of lines are as follows:

First line status, menu items and measured parameters Second line time shared for alarms

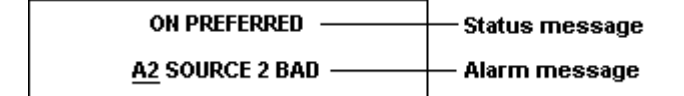

The A2 at the beginning of the alarm message on the second line shows the standard alarm code the remaining message part can be different at each language, but the alarm code is standard for all languages.

## MIMIC DIAGRAM

There is a led lamp group which they are located on a block diagram of the STS

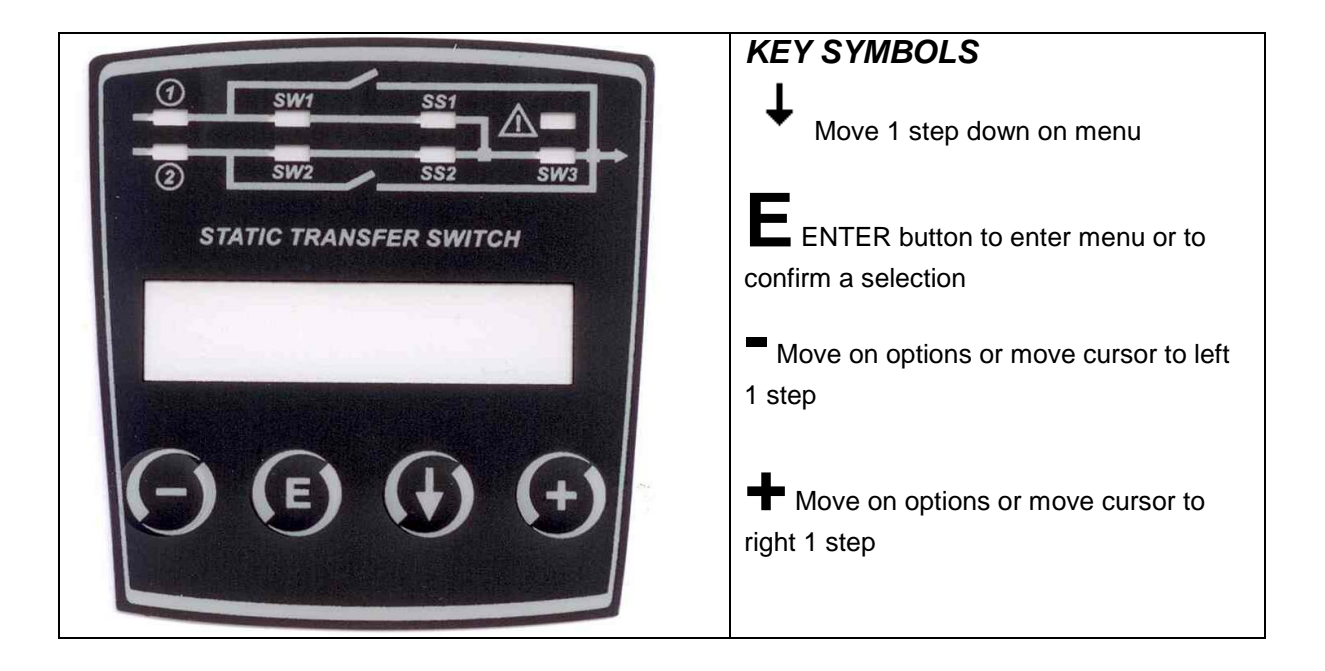

Figure – 13 STS front panel

## **DISPLAY MENUS**

The function of LCD panel is arranged as a 2 level menu structure. -Main menu -Sub menus

| MAIN MENU             | Use down button to move on menu           |
|-----------------------|-------------------------------------------|
| STATUS MESSAGES LEVEL | Use <e> enter button to go in submenu</e> |
| MEASURES MENU         |                                           |
| COMMAND MENU          |                                           |
| ALARMS MENU           |                                           |
| OPTIONS MENU          |                                           |
| TIME MENU             |                                           |
| INFORMATION MENU      |                                           |
| ADJUST MENU           |                                           |
| SERVICE PASSWORD      |                                           |
| USER PASSWORD         |                                           |
|                       | ·                                         |

If the user press up and down buttons, main menu items come to screen by order. In main menu the left and right buttons does not function. ENTER button goes to submenus

#### STATUS MESSAGES LEVEL

This is the first item of the main menu and messages gives a general status information about STS to users. The possible messages according to events are:

**ON PREFERRED** : This message shows that the selected preferred source is switched directly to the output of STS (i.e. the load is on the preferred source)

**ON ALTERNATE** : This message shows that the alternate source is switched directly to the output. The possible causes of this message are : preferred source is bad and load transferred to alternate source or transfer test is being performed.

**MANUAL TRANSFER :** Load is transferred to one of the input sources statically. This transfer can be performed from COMMAND MENU of LCD Panel or using the static transfer switch.

**MAINT.BYPASS S1 :** Load is connected directly to the Source 1 input (the S4 maintenance switch is in 1 position)

**MAINT.BYPASS S2**: Load is connected directly to the Source 2 input (the S4 maintenance switch is in 2 position)

**OUTPUT INHIBIT :** This message shows the voltage at the output of STS is shut down. Possible causes of this message are: Source1 and Source2 are bad, and there is no good source for transfer or non synchron transfer is disabled.

Restore options : see options menu (Automatic and manual)

**EMERGENCY STOP :** This message shows that the external emergency stop signal sensed and the output is shutdown. To reset STS turn off Source 1 and Source 2 input switches and turn on again.

**OVERLOAD INHIBIT:** Overload sensing is enabled and the overcurrent occurred at the output longer than allowed overload timing. Currently the output of the STS is shutdown.

Restore options :see options menu (Automatic and manual)

| SP1:230 240 235V | Use down button to move on submenu |
|------------------|------------------------------------|
| SP2:240 220 215V |                                    |
| LD%:045 060 015% |                                    |
| OPI:025 120 080A |                                    |
| TEMP:26C         |                                    |
| S1-FREQ:50.2 Hz  |                                    |
| S2-FREQ:50.1 Hz  |                                    |
| SYNC.ANG:001 Deg |                                    |
| PSP1:16.1 2:16.3 |                                    |
| <ent>EXIT</ent>  |                                    |

From this menu users can see all measured parameters on STS ,the submenu items are listed as follows by order of appearance.

#### SP1:220 230 235V

This menu item shows Source 1 input voltages, 3 numbers shows 3 phase voltages from line to neutral as AC volts

#### SP2:220 230 235V

This menu item shows Source 2 input voltages, 3 numbers shows 3 phase voltages from line to neutral as AC volts.

#### LD%:045 050 060%

This menu item shows the output load percentage of STS for each output phase. 100% is maximum capacity of STS. If the load is above 100% the STS gives overload message.

#### OPI: 090 100 120A

This menu item shows the output currents of STS for each of the three output phases.

#### TEMPER : 030 C

This menu item shows the cabinet inside temperature of the STS.

#### S1-FRQ : 50.1 Hz

This menu item shows the Source 1 input frequency in Hertz

#### S2-FRQ : 50.1 Hz

This menu item shows the Source 2 input frequency in Hertz

#### SYNC.ANG: 001 Deg

This menu item shows the phase difference between the two input sources in terms of angular degrees. Zero value shows that two input sources are fully synchronized to each other.

#### PSP 1=OK 2=OK

This menu item shows the internal DC power supplies are ok or not.

**<ENTER> EXIT** If the user press ENTER button exits from measures menu to upper menu.

## COMMAND MENU\_

From this menu user can give immediate commands to STS.

#### S1=< 045 AUTO >=S2

from this option user can XFER the load to S1 or S2 directly. The message means that:

| Left button  | manual transfer to source 1                                |
|--------------|------------------------------------------------------------|
| Enter button | automatic transfer (STS tries to stay on preferred source) |
| Right button | manual transfer to source 1                                |

#### Notes:

In case of maintenance bypass to any source this function is disabled

In case of any alarm this function is disabled

In case of XFER switch is on S1 or S2 position this function is disabled

In case of disable S1=< 045 AUTO >= S2 message will be replaced with STATIC XFER OFF

If flying transfer is selected and if the user pressed to left or right button ,STS waits for zero cross match of two input sources during this time 045 number shows the synchron angle difference of two sources ,this number blinks and sound alert beeps ,if transfer failed in 30 seconds STS cancels transfer. In this case re press to S1 or S2 button.

#### XF.TEST :< ENTER>

from this menu item user can perform transfer test. If the user press "enter" button and if the load is on preferred source, load is transferred to alternate source, stays on alternate source for a pre-adjusted time (retransfer delay), and is transferred to preferred source back again. transfer test is disabled in the following cases:

If test is performing **XF:TEST:PERFORM** message will be showned

If any alarm occurs If manual XFER is active from panel or manual transfer switch If maintenance bypass is applied If test is disabled from any reason **XF.TEST:DISABLED** will be showned

#### **ENTR-INHIBIT RST**

If the STS output is shutdown from any reason ENTER button restores the STS output voltage This function resets all current alarms

**ENTER-SOUND ON/OFF** This message means that if the user press enter button and if the audible alarm is enabled ,alarm sound will be disabled. The next click will enable the sound alarm again.

**RELAY TEST:0** From this submenu 5 dry contact relay outputs can be tested by the user. If the user presses the left button the numbers will change from 5 to 0, if the user presses the right button the numbers will change from 0 to 5.

The following table gives the functions of the numbers:

| RELAY TEST:0        | Relay test disabled; relays will function normally |
|---------------------|----------------------------------------------------|
| RELAY TEST:1        | Relay 1 is activated                               |
| RELAY TEST:2        | Relay 2 is activated                               |
| <b>RELAY TEST:3</b> | Relay 3 is activated                               |
| RELAY TEST:4        | Relay 4 is activated                               |
| RELAY TEST:5        | Relay 5 is activated                               |

Note: If the user exits from this menu item , STS exits from relay test mode.

#### <ENTER>LAMP TEST

User can check all front panel lamps and sound alert by pressing enter button. All LEDs are lit during user press ENTER button and return back to their normal functions again.

#### <ENTER>:LOGOUT

In user or service login status, if the user press ENTER button logout procedure will be applied, all logins will be cancelled. Every password login is live for 3 minutes at the end of this time logout will be applied automatically.

<ENTER> EXIT If the user press ENTER button exits from command menu to upper menu

## ALARMS MENU

The most important function of the STS is alarms menu. There is a real time clock in the STS and STS records all events by their date and time. And the user can see all previous events and alarms, by order. Every log record contains 24 alarms and 10 status messages.

**000>101003 10:30** This is the last recorded alarm on 10-10-2003 date, at 10:30 and the event number is 000. The second line shows alarm or alarms time shared by order which were recorded at that time.

If the user presses the left or right buttons, the event numbers will change from 000 to 127, 000 is the last event and the 127 is the first (oldest).

<ENTER> CLEAR LOG: If the user press enter key during this message, STS will clear all recorded events from memory.

Note : For log table delete service login is required otherwise the user can not clear log events.

**S1 CODE: 000** This message shows the detailed alarm codes for Source1. The numbers are arranged as Bitmap and the meanings are as follows:

| Code     | Description                            |
|----------|----------------------------------------|
| Code:0   | No alarm on Source 1, Source normal    |
| Code:1   | Source 1 input voltage out of tolerant |
| Code:2   | Source 1 phase sequency bad            |
| Code:4   | Source 1 backfeed tripped              |
| Code:8   | Source1 black-out sense                |
| Code:16  | Source1 phase balance bad              |
| Code:32  | Source1 frequency is out of tolerance  |
| Code:64  | Source1 input switch is off            |
| Code:128 | phase or alternance loss on S1         |

At some cases numbers can be shown as total (contains more then 1 alarm at the same time)

**S2 CODE: 000** This message shows the detailed alarm codes for Source2. The numbers are arranged as Bitmap and the meanings are as follows.

| Code     | Description                            |
|----------|----------------------------------------|
| Code:0   | No alarm on Source 2, source normal    |
| Code:1   | Source 2 input voltage out of tolerant |
| Code:2   | Source 2 phase sequency bad            |
| Code:4   | Source 2 bacfeed tripped               |
| Code:8   | Source2 black-out sense                |
| Code:16  | Source2 phase balance bad              |
| Code:32  | Source2 frequency is out of tolerance  |
| Code:64  | Source2 input switch is off            |
| Code:128 | phase or alternance loss on S2         |

At some cases numbers can be shown as total (contains more then 1 alarm at the same time)

<ENTER> EXIT If the user press ENTER button exits from alarms menu to upper menu

This menu contains user adjustable operating modes, options and parameters. These are as follows.

**PREFERED : SourceX** User can give priority to one of the input sources

| OPTION  | DESCRIPTION                                                                                   |
|---------|-----------------------------------------------------------------------------------------------|
| Source1 | Source1 has higher priority. STS tries to transfer the load to Source1 under normal operating |
|         | conditions.                                                                                   |
| Source2 | Source2 has higher priority. STS tries to transfer the load to Source2 under normal operating |
|         | conditions.                                                                                   |

Press (+ or -) keys for selection and press enter key to apply the new preferred source selection.

If the preferred source fails, STS transfers the load to the alternate source.

| OPTION | DESCRIPTION                                                                                                    |
|--------|----------------------------------------------------------------------------------------------------|
| On     | If preferred source failed by any reason load transfers to alternate source and retransfers to                                                                                                    |
|        | preferred source after a delay (RET-DELAY)                                                                                                    |
| Off    | If preferred source failed load transfers to preferred source and load stays permanently on alternate source after transfer from the preferred source (until alternate source fails ,if alternate source fails STS retransfers the load to preferred source again) |

#### **RE-TRANSFER : On (or Off)**

Press (+ or -) keys for selection and press enter key to apply the new selection

**RET-DELAY : 008sec** user can adjust re-transfer delay (how long the STS stays on alternate source). The range of applicable delay is 1-60 seconds.

Press (+ or -) keys for adjustment and press enter key to apply the new value

| OPTION  | DESCRIPTION                                                                               |
|---------|-------------------------------------------------------------------------------------------|
| DISABLE | Electronic Overload protection feature is disabled, STS continues to supply the load      |
|         | during overcurrents. The supply current is limited only by the input MCCBs ratings.       |
| ENABLE  | Electronic Overload protection is enabled, i.e. STS continues to supply the load with a   |
|         | certain overload current for a certain period of time determined by the control software. |

## OVLOAD : ENABLE (OR DISABLE) user can select the overload behavior of the STS.

Press (+ or -) keys for selection and press enter key to apply new selection

**ALR.HOLD: 010 sec** user can adjust the alarm hold time from this submenu. The adjustment range is 5 to 60 seconds. The current alarm stays on LCD panel as given time then if the alarm condition is normal STS clears the alarm message from LCD panel.

Press (+ or -) keys for adjustment and press enter key to apply the new value

**NSYNC.TR: (disable, delay, 0-curr)** User can select non synchronous transfer method of the STS. The unit decides which kind of transfer method is applied when there is no synchronization between the two input sources, Source 1 and Source 2. ,during transfer from preferred source to alternate source.

| OPTION  | DESCRIPTION                                                                              |
|---------|------------------------------------------------------------------------------------------|
| Disable | Transfer is disabled when there is no synchronization. If preferred source failed during |
| WARNING | non synchronous status output will be shutdown.                                          |
| Delay   | Non synchronous transfer is allowed only after a security delay. Delay time can be       |
|         | adjusted by the service personnal from the ADJUST MENU.                                  |
| 0-curr. | If this mode is selected, during non synchronous transfer, STS waits for the output      |
|         | currents to be zero and transfers to the alternate source.                               |

Press (+ or -) keys for selection and press enter key to apply the new selection

OVL.RESET: (AUTO or MANUAL) This option determines overload reset type of the STS.

| OPTION | DESCRIPTION                                                                              |
|--------|------------------------------------------------------------------------------------------|
| AUTO   | If overload alarm occurs, STS shuts down the output voltage and at the end of alarm hold |
|        | time begins to supply the load again.                                                    |
| MANUAL | If overload alarm occurs, STS shuts down the output voltage and stays in this position   |
|        | until the user resets the STS using the COMMAND MENU.                                    |

Press (+ or -) keys for selection and press enter key to apply the new selection

#### INH.RESET:AUTO This option determines the output inhibit reset type of STS

| OPTION | DESCRIPTION                                                                              |
|--------|------------------------------------------------------------------------------------------|
| AUTO   | If the STS shutdown the output voltage from non synchronous transfer disabled option,    |
|        | at the end of alarm hold time it begins to supply the load again.                        |
| MANUAL | If the STS shutdown the output voltage from non synchronous transfer disabled option, it |
|        | stays in this position until the user resets the STS using the COMMAND MENU.             |

Press (+ or -) keys for selection and press enter key to apply the new selection

**REMOTE:ON** This option enables or disables the remote control of STS from its serial port.

| OPTION | DESCRIPTION                                                             |
|--------|-------------------------------------------------------------------------|
| ON     | The control options of STS is enabled from serial port (Login requires) |
| OFF    | The control options of STS is disabled from serial port (read only)     |

Press (+ or -) keys for selection and press enter key to apply the new selection

## RET.MODE: (WAIT SYN ,DELAY ,0-CURRENT,FLYING)

This option determines non synchronous retransfer from alternate to preferred source

| OPTION    | DESCRIPTION                                                                                  |
|-----------|----------------------------------------------------------------------------------------------|
| WAIT SYNC | During retransfer from alternate to preferred source wait until two input sources for        |
|           | synchron otherwise stay on alternate source.                                                 |
| DELAY     | After a certain delay retransfer the load from alternate to preferred source. Delay time can |
|           | be adjusted by the service personnel from the ADJUST MENU.                                   |
| 0-CURRENT | If this mode is selected, during non synchronous retransfer, STS waits for the output        |
|           | currents to be zero and transfers to the alternate source.                                   |
| FLYING    | During retransfer from alternate to preferred on non synchronous status STS waits for        |
|           | zero cross match of two input sources, if they are matched retransfers the load              |

## PHASE ERROR : (ON,OFF)

This option enables or disables the phase sequence sense circuit of the STS

| OPTION | DESCRIPTION                                |
|--------|--------------------------------------------|
| ON     | Enables source input phase sequency error  |
| OFF    | Disables source input phase sequency error |

#### SCR ALARM : (ON,OFF)

This option enables or disables the phase or alternance loss sense circuit of the STS

| OPTION | DESCRIPTION                                               |
|--------|-----------------------------------------------------------|
| ON     | Enables phase or alternance loss sense on the STS output  |
| OFF    | Disables phase or alternance loss sense on the STS output |

#### MAN.XFER: (0-curr / Flying)

Determines manual transfer switch or front panel manual transfer operating mode

| OPTION    | DESCRIPTION                                            |
|-----------|--------------------------------------------------------|
| 0-Current | Apply 0-current transfer method during manual transfer |
| Flying    | Apply flying transfer method during manual transfer    |

**<ENTER> EXIT** If the user press ENTER button exits from options menu to upper menu

## TIME MENU

| Trom this menu user can see and set the time and date settings of KTC of the STS. |                                                                                |
|-----------------------------------------------------------------------------------|--------------------------------------------------------------------------------|
| TIME: 13:15                                                                       | Current time of the RTC clock                                                  |
| DATE:10-01-2007                                                                   | Current date of RTC clock                                                      |
| SET HOURS: 13                                                                     | press left and right buttons to change the current hours (0 to 23)             |
| SET MINS: 15                                                                      | press left and right buttons to change the current minutes (0 to 59)           |
| SET DAY: 10                                                                       | press left and right buttons to change the current day of the month (1 to 31)  |
| SET MONTH: 01                                                                     | press left and right buttons to change the current month of the year (1 to 12) |
| SET YEAR:2007                                                                     | press left and right buttons to change the current year (2000 to 2099)         |
| <enter> :UPDATE</enter>                                                           | press enter to update the last date and time settings on STS RTC clock         |
| <enter> EXIT</enter>                                                              | If the user press ENTER button exits from time menu to upper menu              |
|                                                                                   |                                                                                |

From this menu user can see and set the time and date settings of RTC of the STS.

#### INFORMATION MENU

This menu contains some useful information about the STS operation...

RS232 receive: OK there is RS232 receive action

RS232 receive: -- there is no RS232 receive action

This message shows that the STS is receiving the serial communication data from the PC. If a PC is connected to STS through its RS232 serial port, this menu helps the user about communication failures.

VERSION:STA10-X The firmware version of the STS control software.

**<ENTER> EXIT** If the user press ENTER button exits from information menu to upper menu

## ADJUST MENU\_

This menu is for service personnel only there is no user defined parameter or option on this menu please refer to service manual of STS unit for detailed information.

## SERVICE PASSWORD \_\_\_\_\_

Adjust menu functions requires service password. The service personnel of the STS unit knows the service password.

Service password is 4 characters length ,these are numeric characters .

At first entry to this menu **SER.PASS: 0000** message is showned ,one of characters is replaced with blinking cursor ,this character can be change by pressing up and down buttons.

Left and right buttons changes the cursor position.

After you typed the service password press **ENTER** button ,if the password is correct at the second line of LCD panel **SERVICE LOGIN** message will be showned. The usage of this menu is as follows :

If service personnel is in LOGGED OUT status:

The main menu message will be "**PASSWORD INPUT**". Press enter button; the password input submenu comes to screen.

**PASSWORD:0000** left and right keys moves the blinking digit to either left or right. Use up and down keys to change the blinking number. After you typed all 4 numbers, press enter button. If the password is correct, menu returns to main menu and the LOGGED ON message will be shown on the second line of LCD Panel. If the password is incorrect, **INVALID >:EXIT** message will be shown. This means password is invalid and the right button is used to exit from this message.

#### If service personnel is in LOGGED ON status:

If the user is logged on, this menu functions as password change menu.

The main menu message will be **CHANGE PASSWORD.** Press enter button, the password input submenu comes to screen.

**NEW PASS:0000** left and right keys moves the blinking digit to either left or right. Use up and down keys to change the blinking number. After you typed all 4 numbers press enter button.

**ENTER:OK** >:**EXIT** this message means that if the user presses enter button the new password is valid from now on. The user can exit from this message by pressing the right button.

# In case of forgot the service password, connect the jumper JP2 on the main board this will activate the service login mode you can access to ADJUST MENU.

## **USER PASSWORD**

User password is 4 characters length ,these are numeric characters . At first entry to this menu **USR.PASS: 0000** message is showned ,one of characters is replaced with blinking cursor ,this character can be change by pressing up and down buttons.

Left and right buttons changes the cursor position.

After you typed the user password press **ENTER** button ,if the password is correct at the second line of LCD panel **USER LOGIN** message will be showned.

User password can be change by the users during login status.

#### ALARM MESSAGES

Following table shows all the alarm messages which are used in STS and these messages will be recorded in events log.

| 2. LINE MESSAGES (these messages are shown on the second line of LCD panel) |                                                                              |  |
|-----------------------------------------------------------------------------|------------------------------------------------------------------------------|--|
| A1 SOURCE 1 BAD                                                             | If input source 1 is out of tolerance this alarm occurs                      |  |
| A2 SOURCE 2 BAD                                                             | If input source 2 is out of tolerance this alarm occurs                      |  |
| A3 SYNCHRON BAD                                                             | Shows that 2 input sources are not synchronized                              |  |
| A4 OVERLOAD                                                                 | Output current of the STS is too high                                        |  |
|                                                                             | Non synchronous transfer is disabled by the user, and during non sync status |  |
| AS NOTING.INTIBIT                                                           | transfer process started ,currently output shutdowns                         |  |
| A6 XFER INHIBIT                                                             | During transfer the STS can not find a good source and the output shutdowns  |  |
| A7 OUT.BAD ON S1                                                            |                                                                              |  |
| A8 OUT.BAD ON S2                                                            |                                                                              |  |
| A9 PSP FAILURE 1                                                            | Redundant power supply 1 is bad                                              |  |
| A10PSP FAILURE 2                                                            | Redundant power supply 2 is bad                                              |  |
| A11 OVERTEMP                                                                | SCR heatsink temperature is too high                                         |  |
| A12 MAN.XFER S1                                                             | Load is transferred to Source 1 by the user                                  |  |
| A13 MAN.XFER S2                                                             | Load is transferred to Source 2 by the user                                  |  |
| A14 BYPASS TO S1                                                            | Load is directly transferred to Source 1 by maintenance bypass               |  |
| A15 BYPASS TO S2                                                            | Load is directly transferred to Source 2 by maintenance bypass               |  |
| A16 OUTP.SW.OFF                                                             | The output switch of the STS is off                                          |  |
| A17 INP.SW.1 OFF                                                            | The Source 1 input switch is off                                             |  |
| A18 INP.SW.2 OFF                                                            | The Source 2 input switch is off                                             |  |
| A19 S1 BLACKOUT                                                             | On Source 1 input black out sensed                                           |  |
| A20 S2 BLACKOUT                                                             | On Source 2 input black out sensed                                           |  |
| A21 S1 FRE.FAULT                                                            | Source 1 input frequency out of tolerant                                     |  |
| A22 S2 FRE.FAULT                                                            | Source 2 input frequency out of tolerant                                     |  |
| A23 S1 BAL.BAD                                                              | Source 1 input phase balance bad                                             |  |
| A24 S2 BAL.BAD                                                              | Source 2 input phase balance bad                                             |  |
| A25 ROTATE S1 Ph                                                            | Source 1 input phase sequence is BAD                                         |  |
| A26 ROTATE S2 Ph                                                            | Source 2 input phase sequence is BAD                                         |  |
| A27 SHORT CIRCUIT                                                           | Short circuit status fixed on the output of the STS                          |  |
| A28 MISFUNCTION                                                             | Faulty usage of manual transfer switch                                       |  |
| A29 BACKFD.TRIP1                                                            | Backfeed protection activated for source 1                                   |  |
| A30 BACKFD.TRIP2                                                            | Backfeed protection activated for source 2                                   |  |

| STATUS MESSAGES |                                                                    |  |
|-----------------|--------------------------------------------------------------------|--|
| SERVICE LOGIN   | Service personnel is logged on from panel or RS232 for adjustment  |  |
| EMERGENCY STOP  | External emergency stop signal is detected and the output shutdown |  |
| ON SOURCE 1     | Load is on source 1                                                |  |
| ON SOURCE 2     | Load is on source 2                                                |  |
| STS RESET       | STS is started (power on)                                          |  |
| EMPTY LOG       | The current log record is empty                                    |  |
| OUTPUT SHUTDOWN | Output of the STS is shutdown currently                            |  |
| USER LOGIN      | User is logged on from panel or RS232 for adjustment               |  |
| MANUAL TRANSFER | Manual transfer is activated by the user                           |  |
| MAINT-BYPASS S1 | Maintenance bypass switch is on S1 position                        |  |
| MAINT-BYPASS S2 | Maintenance bypass switch is on S2 position                        |  |
| OUTPUT INHIBIT  | The output of the STS is shutdown                                  |  |

## INPUT SOURCE ALARM DESCRIPTIONS

## INPUT SOURCE VOLTAGE OUT OF TOLERANT

If the input source voltage is less then minimum adjusted value or higher then maximum adjusted value STS decides the related source is BAD.

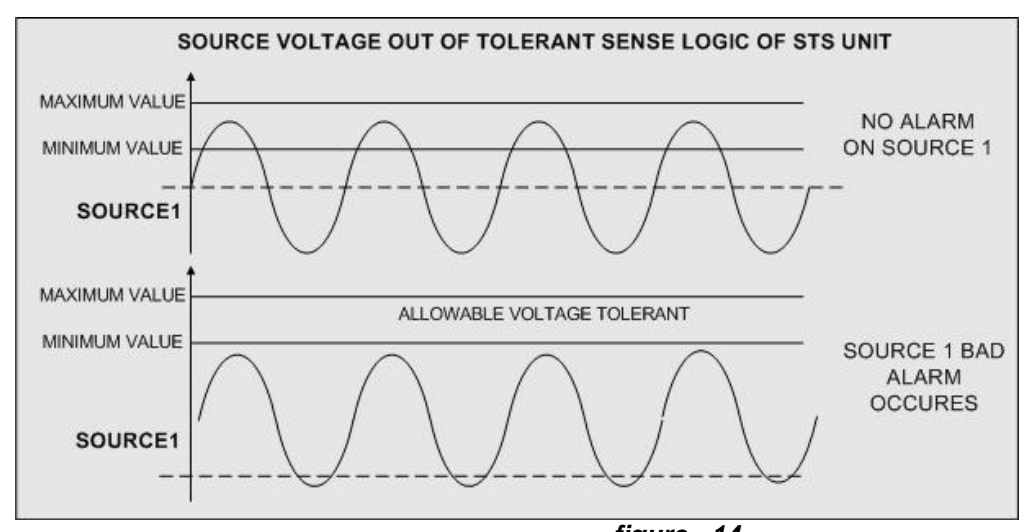

## **BLACKOUT SENSING**

figure - 14

Programmable black out sense provides flexible operation according to conditions and applications.

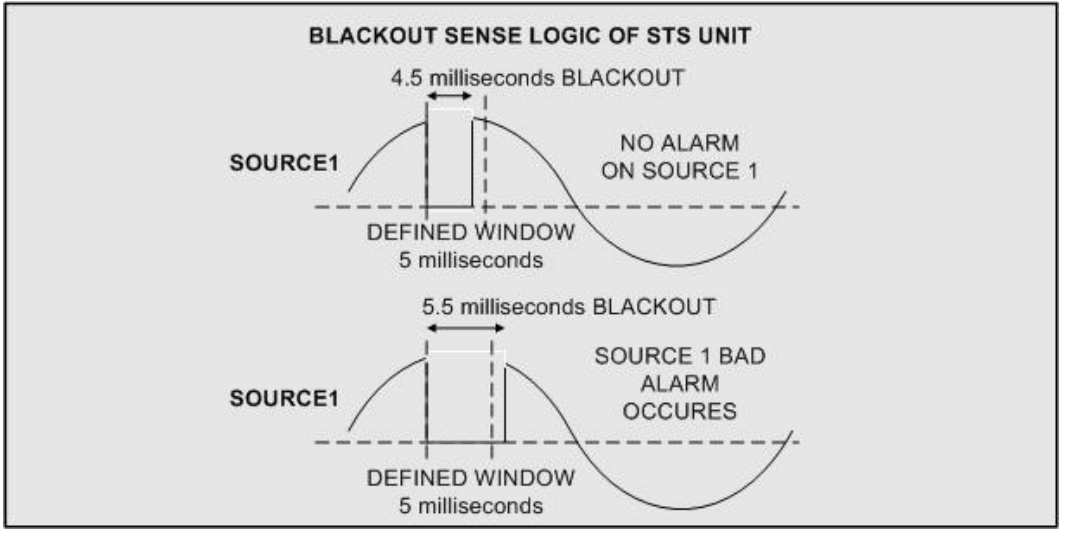

figure - 15

## TRANSFER METHODS

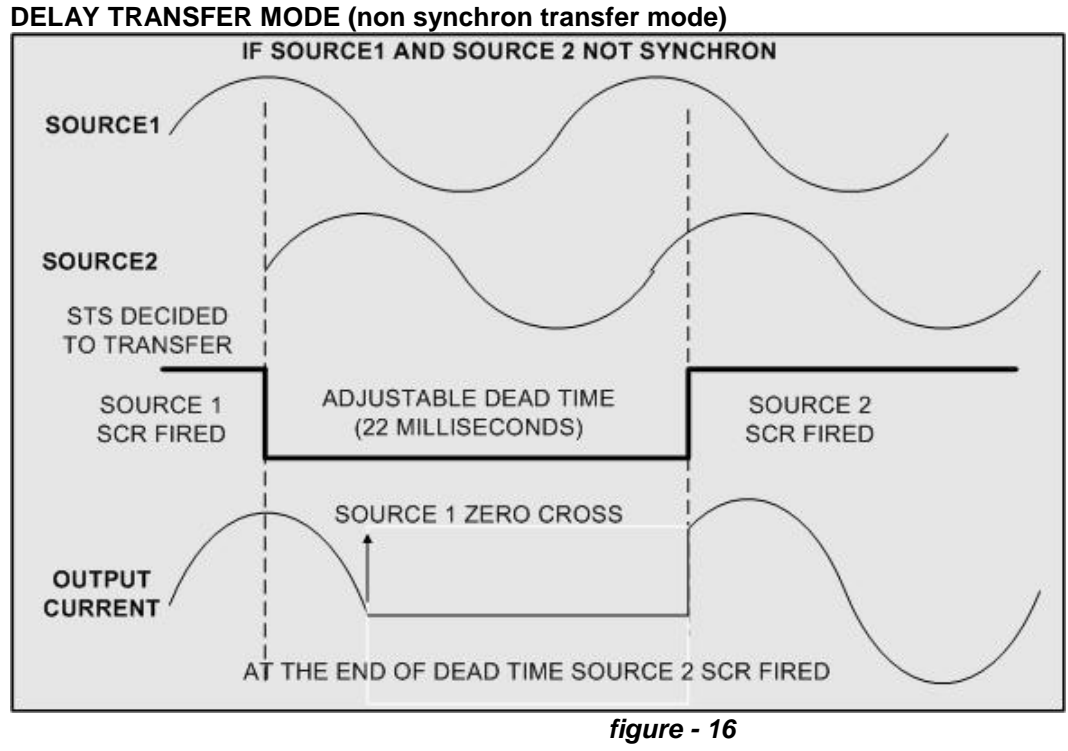

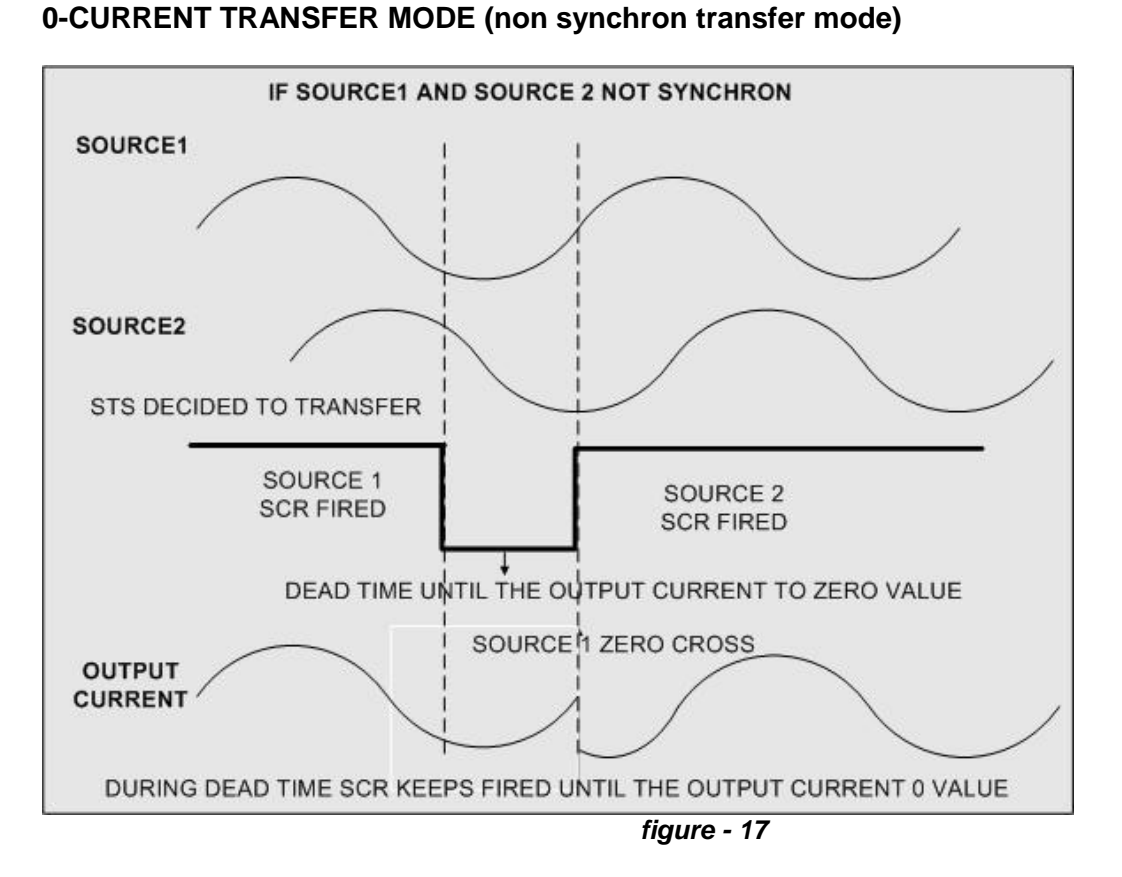

## FLYING TRANSFER MODE (non synchron transfer mode)

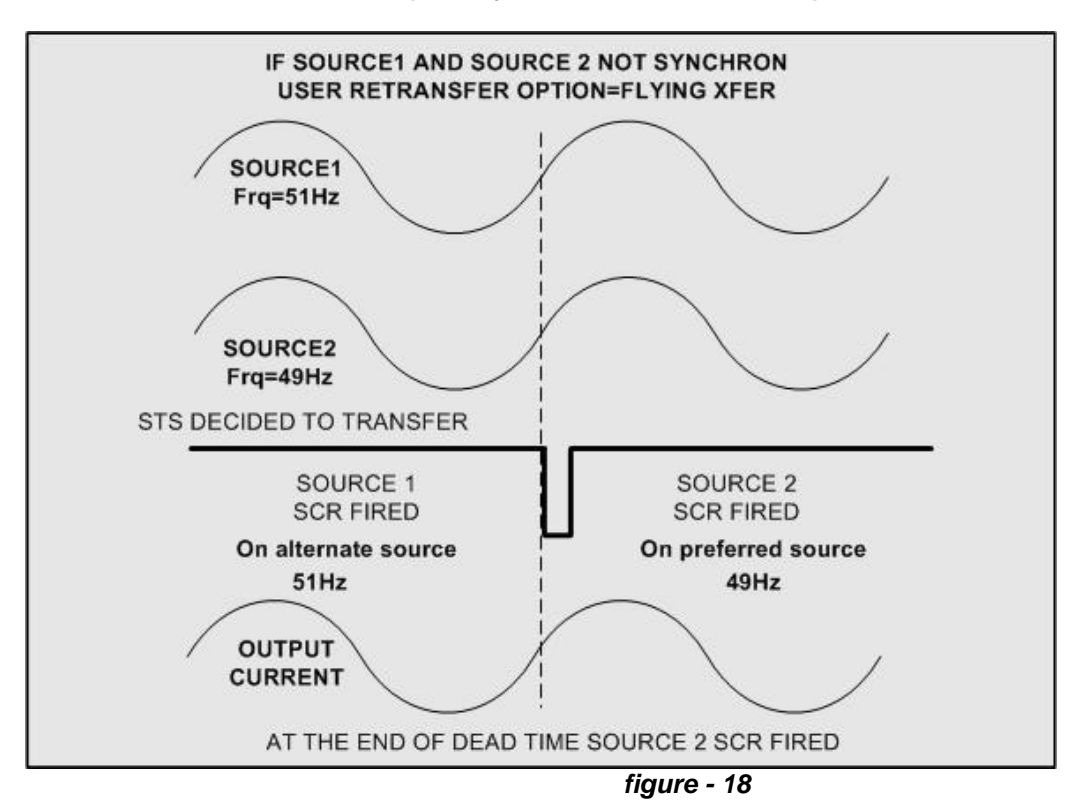

## SYNCHRON TRANSFER

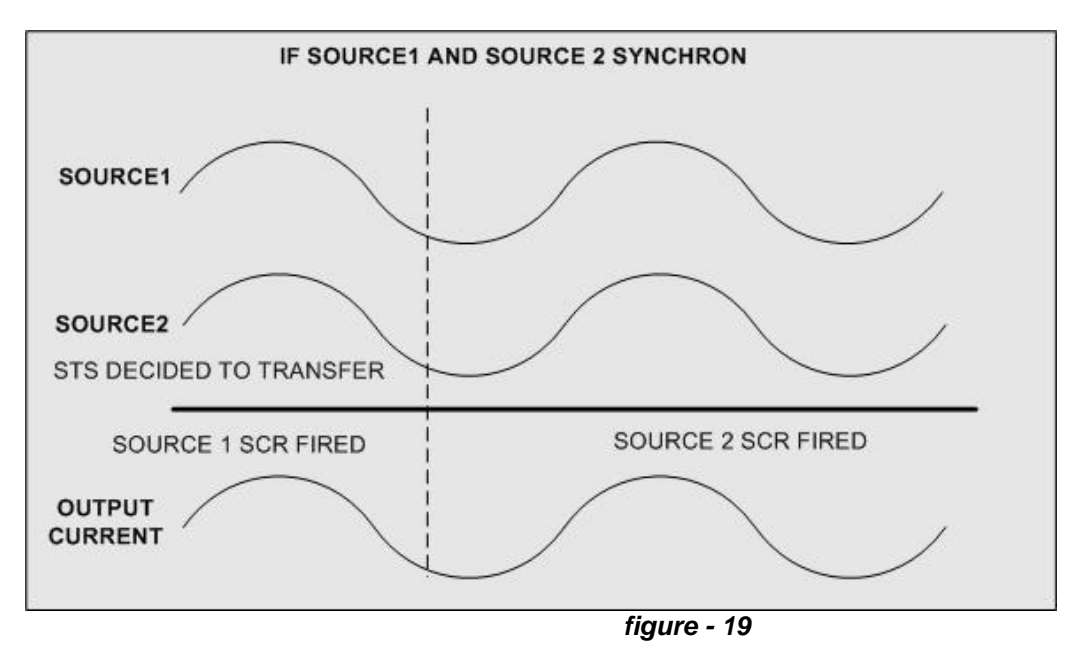

## NON SYNCHRON TRANSFER DISABLED

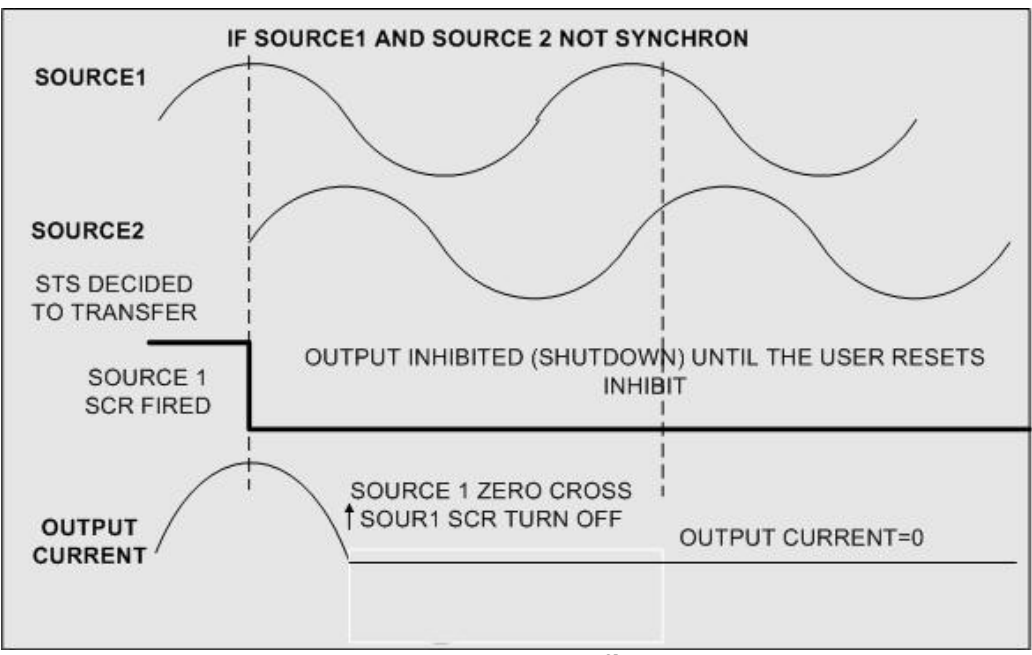

figure - 20

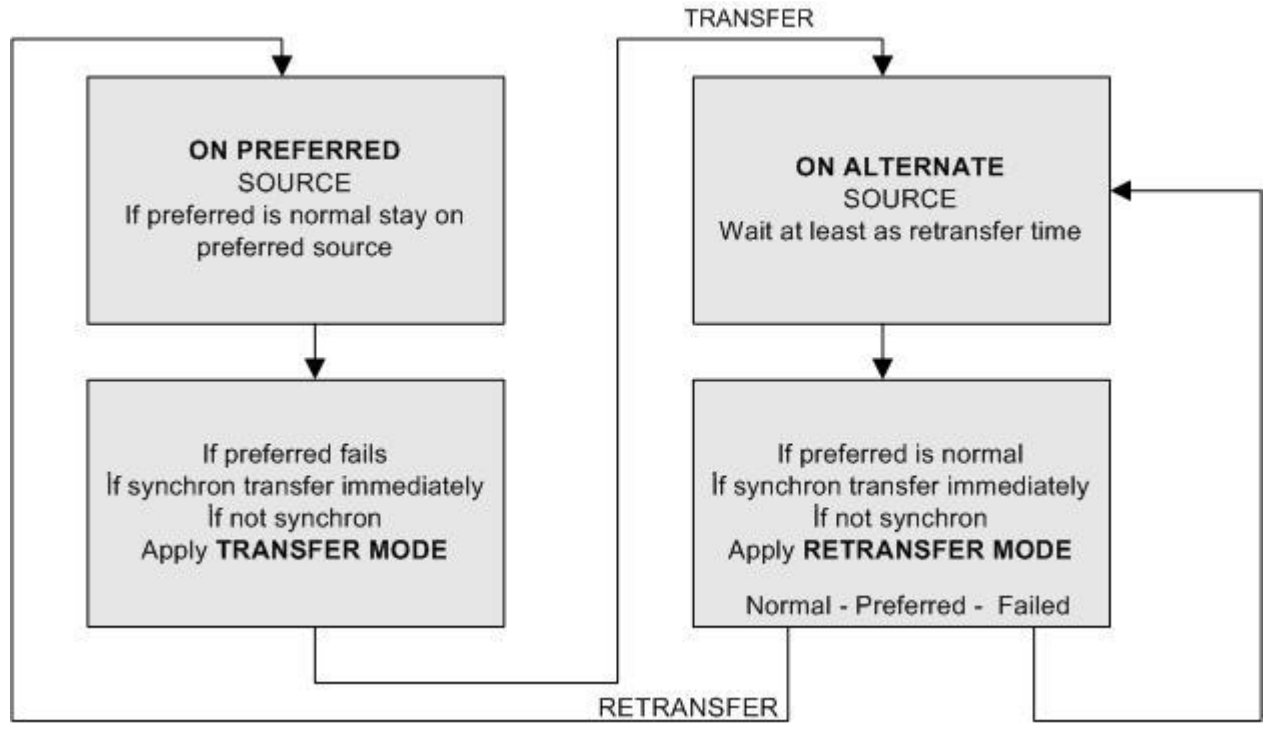

TRANSFER FLOWCHART

figure - 21

## **OPTIONAL EXTERNAL POWER INPUT**

Optional external power supply input provides event logging during power loss on all inputs . If external power supplied from a small UPS ,all control circuits of the STS continues to function and records power events for troubleshooting.

External power input connector is located on to the back panel of the STS.

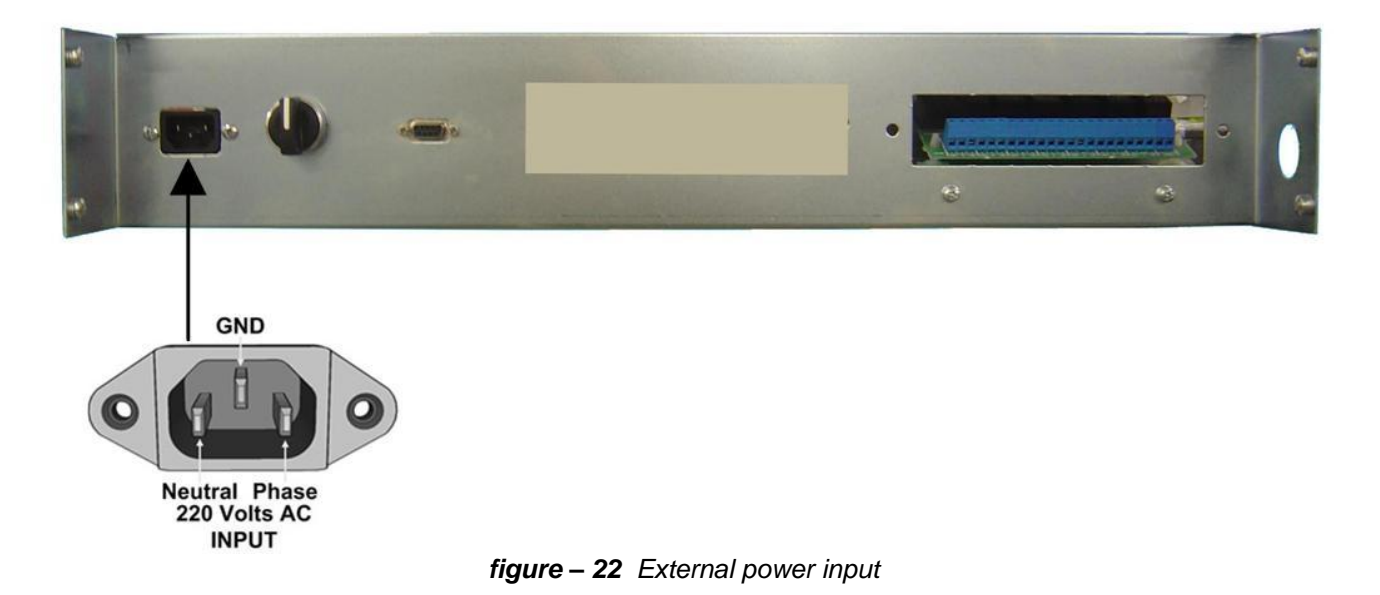

## **COMMUNICATION INTERFACE AND REMOTE MANAGEMENT**

The following information contains standard communication interface for INFORM STS. Additional RS485 communication for long distance is available as an option. 3 types of communication interfaces are available on STS units

| Possible connections to STS unit |                                            |  |
|----------------------------------|--------------------------------------------|--|
| RS232                            | Serial communication                       |  |
| DRY CONTACTS                     | Dry contact outputs for some major events. |  |
| TCP/IP connection                | Available (optional)                       |  |

| RS232 hardware |                    |  |
|----------------|--------------------|--|
| Baud rate      | 2400 baud          |  |
| connection     | 3 wire (RX,TX,GND) |  |
| Bits           | 8 bits             |  |
| Parity         | none               |  |
| flow           | none               |  |
| Stop bit       | 1                  |  |

#### RS232 CONNECTION TO PC

To connect STS to any PC from RS232 use CC05 cable for connection. STS MANAGER software must be run on PC.

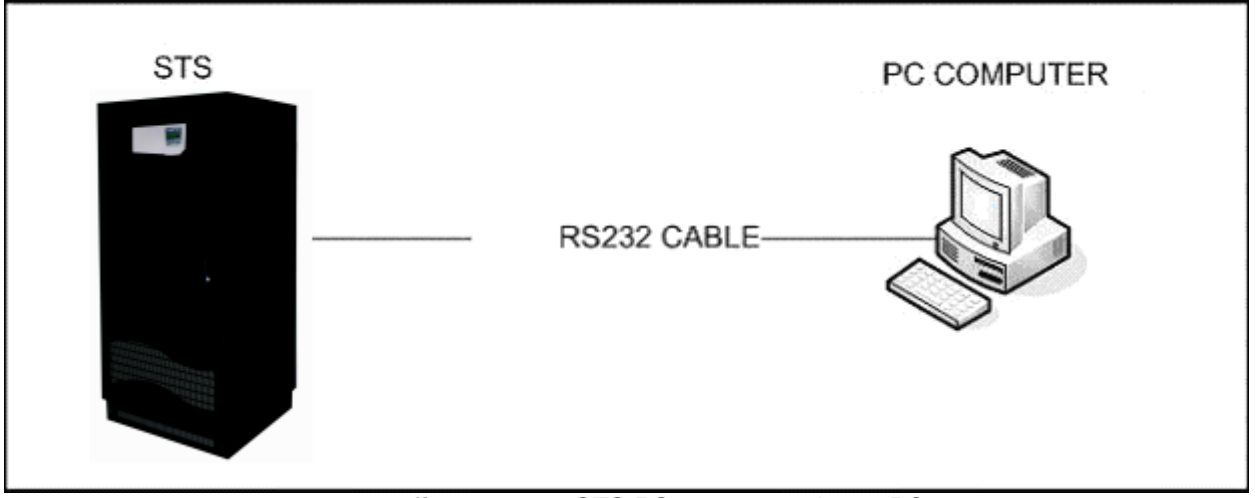

#### figure – 23 STS RS232 connection to PC

#### Notes

- CC05 cable is not a standard RS232 cable ,PC side is standard RS232 pins but the STS side pin functions are different then a standard RS232 cable.
- Maximum cable length of the RS232 interface is 25 meters.

#### RS232 Pinouts

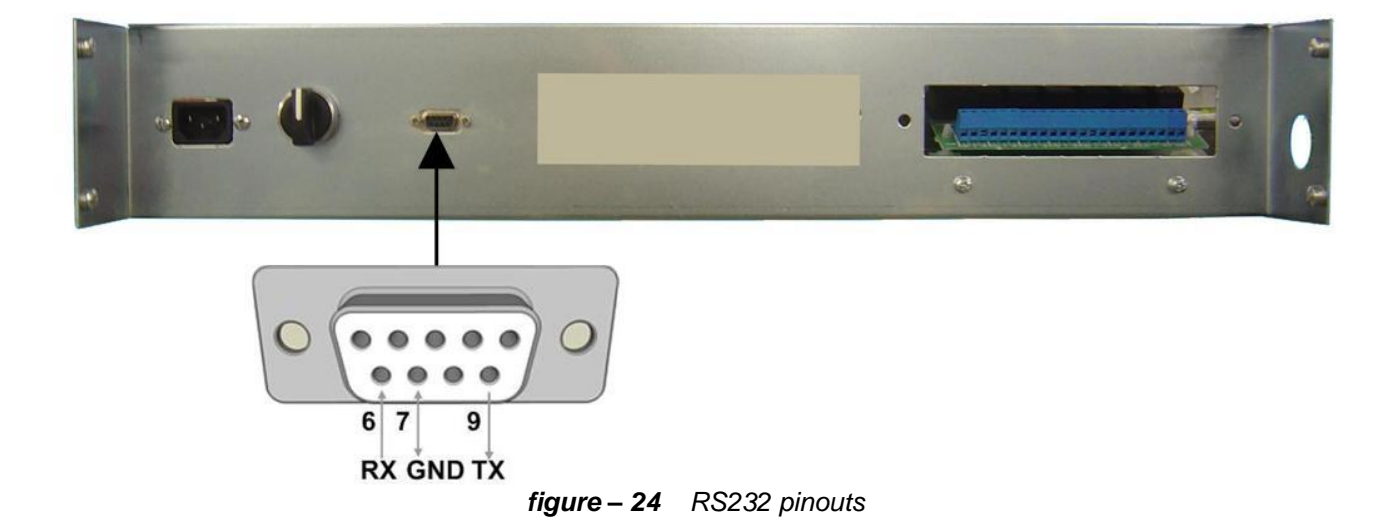

#### RS232 security

The STS serial port is interactive with PC so PC can send any command to STS in this case unauthorized users can change parameters and send unwanted commands to STS. To prevent unauthorized access to STS from serial port two level security is provided.

a) User can enable or disable remote RS232 commands from options menu, if remote is disabled(off) STS will accept only parameter sending commands. The control commands will be refused.

b) From PC user password is required (USER LOGIN). If password is sent from PC to STS ,2 minutes login status will be applied ,during this time control commands and user options will be accepted from RS232 serial port. Bu at the end of this time remote user will be logged out.

| DRY CONTACT INTERFACE |                                                                                                    |  |
|-----------------------|----------------------------------------------------------------------------------------------------|--|
| Relay1                | Activates if the load is on alternate source                                                            |  |
| Relay2                | Activates if Source2 is the preferred source                                                            |  |
| Relay3                | Activates if the output is inhibited                                                                    |  |
| Relay4                | Activates if an alarm occurs                                                                            |  |
| Relay5                | Activates if a manual XFER or maintenance bypass occurs                                                 |  |
| Relay6                | BACKFD.TRIP1 (2 seconds)                                                                                |  |
| Relay7                | BACKFD.TRIP2 (2 seconds)                                                                                |  |
| Inputs                |                                                                                                    |  |
| Emergency stop        | If the user presses the external emergency stop switch for more then 2 seconds STS shutdowns the output |  |
|                       |                                                                                                    |  |

## ML200 OPTIONAL TCP/IP ADAPTOR

On standard models RS232 serial port is installed but if the user wants to use serial port and TCP/IP connection at the same time optional TCP/IP adaptor is available.

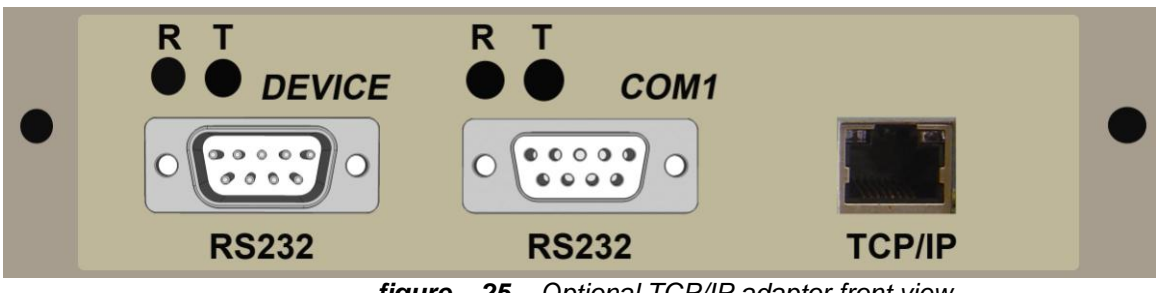

figure – 25 Optional TCP/IP adaptor front view

The adaptor is located on to the back front panel

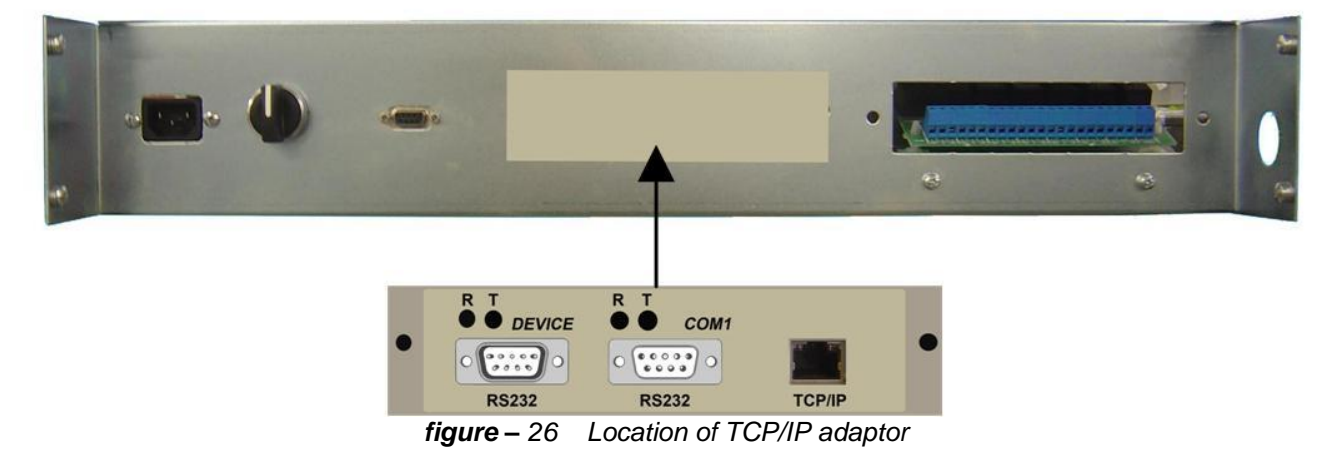

## Sample TCP/IP and serial port connection

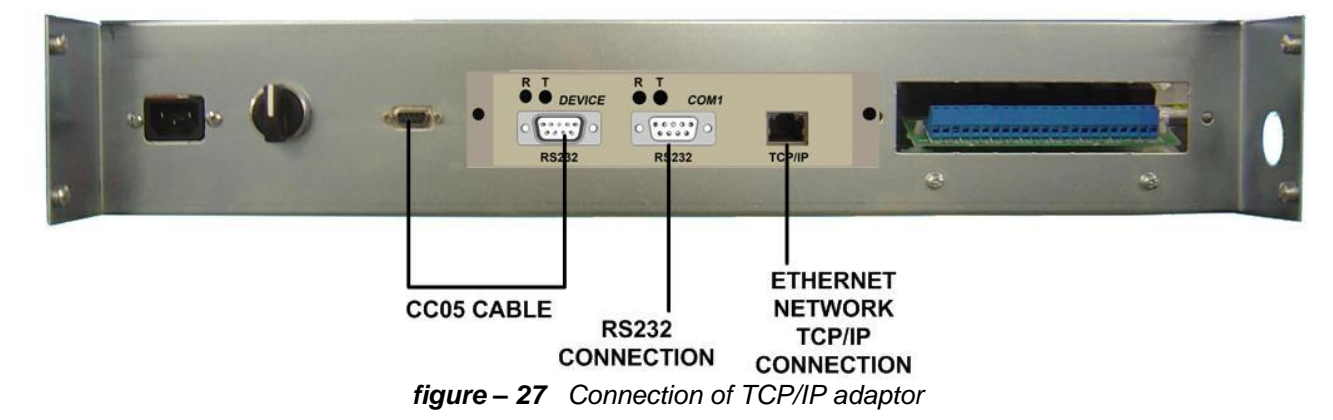

STS Manager software supports RS232 and TCP/IP connection.

## TECHNICAL SPECIFICATIONS

| INPUT                                |                                                   |  |
|--------------------------------------|---------------------------------------------------|--|
| Input voltage                        | 180-250 volts AC 3 phase (3 phase +neutral)       |  |
| Neutral switching                    | Optional                                          |  |
| Input voltage analog error window    | adjustable from service menu                      |  |
| Input voltage distortion             | Less than 10%                                     |  |
| Input Blackout sensing               | Available                                         |  |
| Input blackout error window          | Adjustable from service menu                      |  |
| Phase balance error sensing          | Available (user can disable)                      |  |
| Phase balance error sense offset     | adjustable                                        |  |
| Input frequency                      | 50Hz or 60 Hz (adjustable from service menu) +-5% |  |
| Input frequency error window         | Adjustable (from service menu)                    |  |
| Phase sequency sense                 | Available                                         |  |
| Phase sequency alarm                 | Enabled or disabled by the user                   |  |
| Input MCCB trip during short circuit | Available                                         |  |
| Back feed protection                 | Available                                         |  |

| OUTPUT                     |                                                                                                    |
|----------------------------|----------------------------------------------------------------------------------------------------|
| Output voltage             | Same as input                                                                                                    |
| Output frequency           | Same as input                                                                                                    |
| Rated current              | 50-100-150-200-300-400-600 amperes per phase and neutral according to models (STS450- STS4100- STS4150- STS4200- STS4300- STS4400-STS4600) respectively. |
| Load crest factor          | Up to 3.5                                                                                                    |
| Type of transfer           | Break before make                                                                                                    |
| Synchron Transfer time     | max 1.8 msec (on 0 current mode)                                                                                                    |
| Non synchron transfer time | max 10 msec in 0 current mode, 0-25 sec adjustable in delay mode and in 0 current mode.                                                                  |
| Flying transfer            | Available                                                                                                    |
| Load PF range              | 0.6 lag to 0.9 lead                                                                                                    |

| PROGRAMMING                   |                                                                            |  |
|-------------------------------|----------------------------------------------------------------------------|--|
|                               | Synchron                                                                   |  |
| Transfer mode                 | Non synchron with delay                                                    |  |
|                               | Non synchron 0 current: Transfers each phase on 0 current                  |  |
| Synchron transfer delay       | 0-current transfers in max 1.8 miliseconds                                 |  |
|                               | Disable                                                                    |  |
| Non synchron transfer mode    | Delay and transfer                                                         |  |
|                               | Wait for zero current for each phase and transfer                          |  |
| Non synchron transfer delay   | 0-25 seconds adjustable                                                    |  |
|                               |                                                                            |  |
| Digital synchronization check | digital: Calculation of angle between sources                              |  |
| Analog synchronization check  | Analog sense: Measuring voltage difference                                 |  |
| Phase angle error             | 0-20 degrees adjustable                                                    |  |
| Preferred source              | Selectable                                                                 |  |
| Potransfor                    | ON : transfers to alternate source and retransfers to the preferred source |  |
| Reliansie                     | OFF :transfers to alternate source and stay until it fails.                |  |
| Retransfer mode               | Wait synchron ,Delay ,0-current ,Flying transfer                           |  |
| Retransfer delay              | 1-60 seconds adjustable                                                    |  |
| Alarm hold time               | 5-60 seconds adjustable                                                    |  |
| Input blackout sense          | 0.1-25 miliseconds adjustable                                              |  |
|                               | Disable : do not sense overload                                            |  |
|                               | Enable: applies for different loads and for different times                |  |
| Overload inhibit              | 100%-150% 1 minute                                                         |  |
|                               | 150%-200% 10 seconds                                                       |  |
|                               | >200%- 0,5 seconds                                                         |  |
|                               | 1000% 20 msecs                                                             |  |
| Overload inhibit resetting    | Manual or automatic reset                                                  |  |
| Inhibit resetting             | Manual ot automatic                                                        |  |

| EVENTS DESCRIPTION        |                                                                           |  |
|---------------------------|---------------------------------------------------------------------------|--|
| Event                     | Criteria                                                                  |  |
|                           | If both preferred and alternate sources fails at the same time            |  |
| Transfer inhibit criteria | If 2 input sources are not synchronous to each other                      |  |
|                           | And non synchron transfer is disabled by the user                         |  |
| Overload inhibit          | If one of the 3 phase currents is higher than a software preset value And |  |
|                           | overload inhibit is enabled by the user                                   |  |
|                           | If synchron immediately transfer                                          |  |
| Retransfer criteria       | If the 2 input sources are not synchronous to each other ,according to    |  |
|                           | selected retransfer mode by the user                                      |  |
| Manual transfer mode      | If synchron immediately transfer                                          |  |
|                           | If not synchronous according to selected manual transfer mode by the user |  |
| Emergency stop            | If external emergency stop signal is applied                              |  |
| Maintenance bypass        | If maintenance bypass switch is on S1 or S2 position                      |  |
|                           |                                                                           |  |

## INDICATORS AND CONTROLS

| 2 lines 16 character LCD | 1.line for parameters                          |
|--------------------------|------------------------------------------------|
| alphanumeric display     | 2.line for alarms                              |
| Microprocessor           | 32 mips, very fast                             |
| Control buttons          | 5 push buttons interactive with LCD panel      |
| Manual transfer to S1    | From panel or RS232                            |
| Manual transfer to S2    | From panel or RS232                            |
| Cancel manual transfer   | From panel or RS232                            |
| Transfer test            | From panel os RS232                            |
| Manual inhibit reset     | From panel or RS232                            |
| Sound on/off             | From panel or RS232                            |
| Dry contact relay test   | From panel or RS232                            |
| Lamp test                | From panel                                     |
| Sound test               | From panel                                     |
| Logon by password        | From panel or RS232                            |
| Alarm logs               | 128 recorded alarm logs from panel or RS232    |
| Status indication leds   | 7 led lamps arranged in a mimic diagram        |
| Manual transfer switch   | Available                                      |
| Mechanical bypass        | Available for each input                       |
| Source input switch      | Available for each input (MCCB type trip type) |
| External EPO input       | Available                                      |

| MEASURED PARAMETERS      |                                                                               |  |  |  |  |
|--------------------------|-------------------------------------------------------------------------------|--|--|--|--|
| All measured p           | All measured parameters can be monitored from front panel or RS232            |  |  |  |  |
| Source 1 voltages        | 230 220 215 V                                                                 |  |  |  |  |
| Source 2 voltages        | 210 219 218 V                                                                 |  |  |  |  |
| Output load percentage   | 015 020 040 %                                                                 |  |  |  |  |
| Output current           | 020 030 045 A                                                                 |  |  |  |  |
| STS cabinet temperature  | 024 deg.                                                                      |  |  |  |  |
| Source1 input frequency  | 50.0 Hz                                                                       |  |  |  |  |
| Source2 input frequency  | 50.1 Hz                                                                       |  |  |  |  |
| Phase angle              | 005 deg. (The phase difference between 2 sources in terms of angular degrees) |  |  |  |  |
| DC Power supply voltages | 15.8 16.0 V (PS1 and PS2)                                                     |  |  |  |  |

| USER OPTIONS AND SETTINGS   |                                                                        |  |  |  |  |  |
|-----------------------------|------------------------------------------------------------------------|--|--|--|--|--|
| All user option             | All user option parameters can be selectable from front panel or RS232 |  |  |  |  |  |
| Preferred source selection  | Source 1 or source 2 from panel or RS232                               |  |  |  |  |  |
| Retransfer mode             | On/off from panel or RS232                                             |  |  |  |  |  |
| Retransfer delay            | 1-60 seconds from panel or RS232                                       |  |  |  |  |  |
| Overload inhibit            | Disable or Enable                                                      |  |  |  |  |  |
| Alarm hold time             | 5-60 seconds from panel or RS232                                       |  |  |  |  |  |
|                             | Disable                                                                |  |  |  |  |  |
| Non avechron transfer mode  | Delay and transfer                                                     |  |  |  |  |  |
| Non synchron transfer mode  | 0 current                                                              |  |  |  |  |  |
|                             | from panel or RS232                                                    |  |  |  |  |  |
| Overload inhibit reset mode | Manual or automatic                                                    |  |  |  |  |  |
| Inhibit reset mode          | Manual                                                                 |  |  |  |  |  |
| Infilbit reset mode         | Automatic                                                              |  |  |  |  |  |
| Pomoto accoss               | On : Control Access from RS232 ENABLED                                 |  |  |  |  |  |
| Remote access               | Off : Control Access from RS232 DISABLED                               |  |  |  |  |  |
|                             | Wait synchron                                                          |  |  |  |  |  |
| Potropofor modo             | Delay                                                                  |  |  |  |  |  |
| Retransfer mode             | O-current                                                              |  |  |  |  |  |
|                             | Flying transfer                                                        |  |  |  |  |  |
| Dhago orror                 | On : Phase sequency alarm enabled                                      |  |  |  |  |  |
| Fliase ell'ol               | Off : Phase sequency alarm disabled                                    |  |  |  |  |  |
|                             | On : Output phase or alternance loss sense enabled                     |  |  |  |  |  |
|                             | Off : Output phase or alternance loss sense disabled                   |  |  |  |  |  |
| Manual transfer mode        | 0-current - Flying                                                     |  |  |  |  |  |

| COMMUNICATION INTERFACE         |                                         |  |  |  |
|---------------------------------|-----------------------------------------|--|--|--|
| Emergency stop input            | 2 seconds delay NO input                |  |  |  |
| Dry contact outputs             | 5 outputs available                     |  |  |  |
|                                 | Relay 1 : on alternate                  |  |  |  |
| Dry contact communication       | Relay 2 : preferred=source 2            |  |  |  |
| rolovo                          | Relay 3 : Transfer inhibit              |  |  |  |
| Telays                          | Relay 4 : Summary alarm                 |  |  |  |
|                                 | Relay 5 : Bypass (mechanical or manual) |  |  |  |
| RS232 serial interface          | Available ASCII characters              |  |  |  |
| BS222 bordword                  | 2400 baud ,1 stop bit ,no parity        |  |  |  |
| RS232 Haldwale                  | 3 wired (RX,TX,common)                  |  |  |  |
| TCP/IP connection               | Available (optional)                    |  |  |  |
| 2 serial ports                  | Available (optional)                    |  |  |  |
| Monitoring and control software | Available on windows                    |  |  |  |

|                                             | OTHER FEATURES                                                     |
|---------------------------------------------|--------------------------------------------------------------------|
| Power supply                                | 2 redundant power supplies, hot swappable<br>100-260 volt AC input |
| Cooling fan                                 | 2 cooling fans (redundant) (3 fans for STS4200)                    |
| Neutral switch                              | optional                                                           |
| Input overload and short circuit protection | available                                                          |
| Output switch                               | available                                                          |
| Cabinet inside temperature sensor           | available                                                          |

|              |                      | ME       | CHANICA | L CHARA                              | CTERISTI   | CS      |         |         |
|--------------|----------------------|----------|---------|--------------------------------------|------------|---------|---------|---------|
| Model        | STSX50               | STSX100  | STSX150 | STSX200                              | STSX250    | STSX300 | STSX400 | STSX600 |
| Height       | 1500 mm              |          |         | 177                                  | 0 mm       |         | 1905 mm |         |
| Width        |                      | 685 mm   |         |                                      | 685        | 5 mm    |         | 915 mm  |
| Dept         |                      | 530 mm   |         |                                      | 580        | ) mm    |         | 735 mm  |
| Weight 3pole | 130 Kg               | 145 Kg   | 165 Kg  | 195 Kg                               | 205 Kg     | 230 Kg  | 240 Kg  | 340 Kg  |
| 4pole        | 160 Kg               | 175 Kg   | 190 Kg  | 205 Kg                               | 235 Kg     | 240 Kg  | 255 Kg  | 375 Kg  |
| Ventilation  |                      |          | For     | Forced air cooling by internal fans. |            |         |         |         |
| Cooling      |                      | From top |         |                                      |            |         |         |         |
| outlet       |                      |          |         | 110                                  | in top     |         |         |         |
| Cable Entry  | From base / on front |          |         |                                      |            |         |         |         |
| Protection   |                      | IP20     |         |                                      |            |         |         |         |
| Color        |                      | RAL7035  |         |                                      |            |         |         |         |
| Service      |                      |          |         | Erom                                 | front side |         |         |         |
| access       |                      |          |         | FIUIT                                | ion side   |         |         |         |

<X> letter on table shows 3 pole or 4 pole model options (3 = 3 pole, 4 = 4 pole)

## Note : Dimensions are given without package sizes

## MAINTENANCE

#### WARNING !!!

There are no customer serviceable components inside. DO NOT open the cover or attempt to service the unit. Unauthorized service will void the warranty and could cause serious injury.

The unit is designed for easy maintenance. Very little customer user maintenance is required. The following will help to ensure trouble -free operation for many years:

- 1. Vacuum the dust from the ventilation intake on the front panel.
- 2. Wipe the cover with a dump cloth.

## TROUBLESHOOTING

Due to the unique design, the unit can be serviced only by authorized people. In case of a persistent failure or problem properly turn off the unit first. Then review the following check list. Be prepared to answer the questions before calling the service.

- 1. First off all please note the error code AXX on the second line of the STS LCD panel
- 2. Did you follow the operation procedure? Did it happen on installation?
- 3. Did a power failure occur just after or before the malfunction noted on the STS?
- 4. What is the indicators status? (see alarms and alarm codes)
- 5. See recorded log events and their date and time
- 6. Were any changes made recently to unit or the critical equipment connected to the unit?
- 7. Did an overload condition occur? Remove load from the unit and restart it.
- 8. Check the two source input phase voltages and input fuses of the STS
- 9. Is the utility power phase sequence correct (were any changes phase sequence of the mains)?
- 10. If the load fails and there is no alarm on STS check the load distrubition fuses cables etc...
- 11.If over temperature alarm occurs please check the air outlets of the STS

#### ML200 OPTIONAL TCP/IP ADAPTOR SETUP

If optional TCP/IP adaptor is installed you need some network adjustments for TCP/IP connection make the network connections as displayed at the following figure:

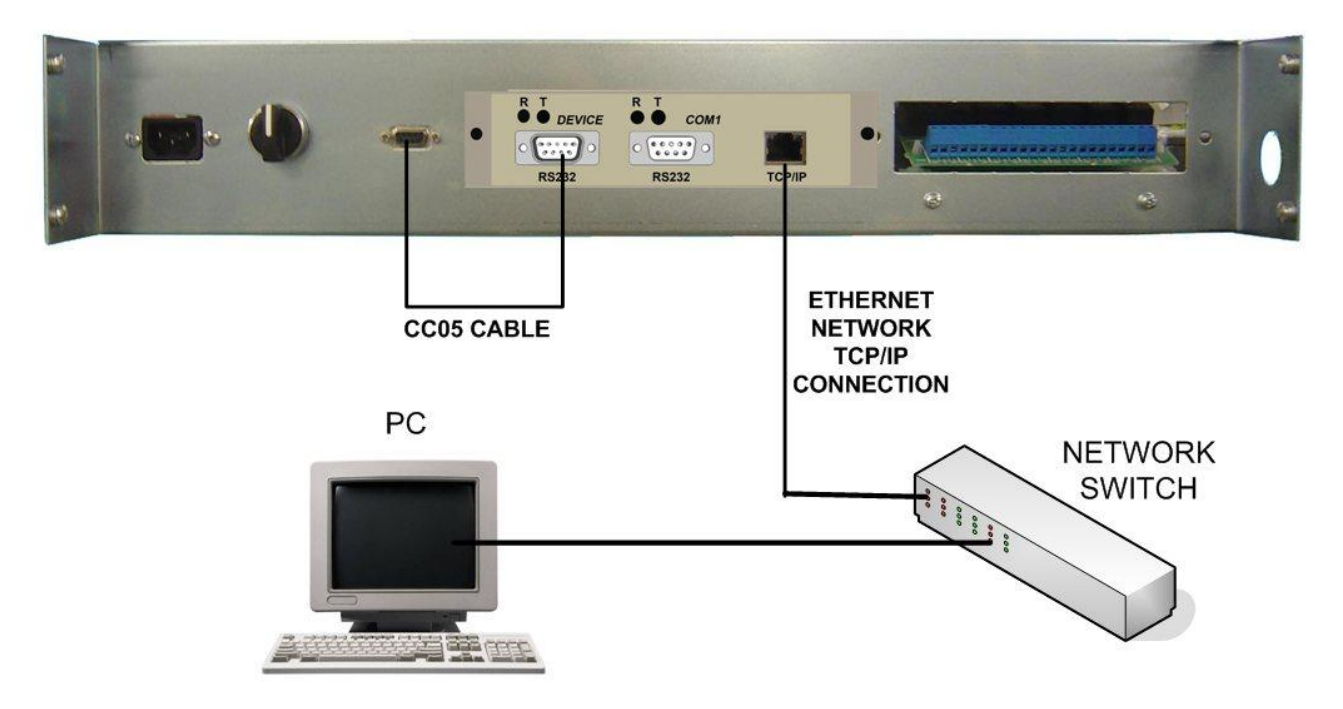

#### TCP/IP network Adjustment procedure

- 1) First setup Lantronix device installer software from ML200 CD
- 2) Run device installer software. (Start-Programs-Lantronix Device Installer)

This utility program finds all network connected ML200 devices. If it fails please change your network settings (IP address and subnet mask) as static IP to the following values

It is only for adjustment purpose after you adjust adaptor you can return to your old network settings.

TCP/IP Port (X-Port) factory settings: IP: 10.0.0.xxx Subnet Mask: 255.0.0.0 Gateway : 0.0.0.0

The startup screenshot is showed at the figure 28 The device installer program finds ML200 devices on the network automatically and lists all devices on program window.

| File Edit View Device Tools Help    | )          |      |       |            |                   |        |
|-------------------------------------|------------|------|-------|------------|-------------------|--------|
| Search Assign IP                    |            |      |       |            |                   |        |
| 🔻 🚰 Lantronix Devices - 1 device(s) | Туре       | Name | Group | IP Address | Hardware Address  | Status |
| 👻 🥵 Yerel Ağ Bağlantısı (10.0.0.7)  | 🖄 XPort-03 |      |       | 10.0.0.101 | 00-20-4A-93-1B-38 | Online |
|                                     |            |      |       |            |                   |        |

Figure 28

If the program finds ML200 device on the list double click on it and device details will be shown at the window. Select the related ML200 and click on \*Assign IP\* button for adjusting the adaptor to your network settings.

| ottingo.                                                                                                    |                                                                                             | Lantronix DeviceIn                    | Installer 4 1 0 9                                                   |
|----------------------------------------------------------------------------------------------------|---------------------------------------------------------------------------------------------|---------------------------------------|---------------------------------------------------------------------|
| e Edit View Device Tools H                                                                                                    | elp                                                                                         | Carlo on a Devicent                   |                                                                     |
|                                                                                                    |                                                                                             |                                       |                                                                     |
| v 🥰 🦉                                                                                                    |                                                                                             |                                       |                                                                     |
| uni Assignitir Opgrade                                                                                                    |                                                                                             |                                       |                                                                     |
| <ul> <li>Earlionix Devices + 1 device(s)</li> <li>Yerel Ağ Bağlantısı (10.0.0.7)</li> </ul>                                                                                                    | Device Details Web Configuration                                                            | on Teinet Contiguration               |                                                                     |
| XPort                                                                                                    | 2                                                                                           |                                       |                                                                     |
| XPort-03 - firmware v6.1                                                                                                    | Property                                                                                    | Value                                 |                                                                     |
|                                                                                                    | Name                                                                                        |                                       |                                                                     |
|                                                                                                    | Group                                                                                       |                                       |                                                                     |
|                                                                                                    | Device Family                                                                               | XPort                                 |                                                                     |
|                                                                                                    | Туре                                                                                        | XPort-03                              |                                                                     |
|                                                                                                    | ID<br>Hardware Address                                                                      | ×5<br>00-20-4A-93-1B-38               |                                                                     |
|                                                                                                    | Firmware Version                                                                            | 6.10                                  |                                                                     |
|                                                                                                    | Extended Firmware Version                                                                   | 6.1.0.0<br>Optime                     |                                                                     |
|                                                                                                    | Telnet Enabled                                                                              | True                                  |                                                                     |
|                                                                                                    | Telnet Port                                                                                 | 9999                                  |                                                                     |
|                                                                                                    | Web Enabled<br>Web Port                                                                     | I rue<br>80                           |                                                                     |
|                                                                                                    | Maximum Baud Rate Supported                                                                 | 921600                                |                                                                     |
|                                                                                                    | Firmware Upgradable                                                                         | True<br>10.0.0.101                    |                                                                     |
|                                                                                                    | Number of COB partitions suppo                                                              | 6                                     |                                                                     |
|                                                                                                    | Supports Dynamic IP                                                                         | True                                  |                                                                     |
|                                                                                                    |                                                                                             | True                                  |                                                                     |
|                                                                                                    | BARP                                                                                        | False                                 |                                                                     |
|                                                                                                    | Auto IP                                                                                     | True                                  |                                                                     |
|                                                                                                    | Gateway                                                                                     | 0.0.0.0                               |                                                                     |
|                                                                                                    | Number of Ports                                                                             | 1                                     |                                                                     |
|                                                                                                    | I LP Keepalive<br>Supports Configurable Pips                                                | 45<br>True                            |                                                                     |
|                                                                                                    | Supports Email Triggers                                                                     | True                                  |                                                                     |
|                                                                                                    | Supports AES Data Stream                                                                    | False                                 |                                                                     |
|                                                                                                    | Supports 920K Baud Rate                                                                     | True                                  |                                                                     |
|                                                                                                    | Supports HTTP Server                                                                        | True                                  |                                                                     |
|                                                                                                    | Supports HTTP Setup                                                                         | True                                  |                                                                     |
|                                                                                                    | Supports GPID                                                                               | True                                  |                                                                     |
|                                                                                                    |                                                                                             |                                       |                                                                     |
|                                                                                                    |                                                                                             |                                       |                                                                     |
|                                                                                                    |                                                                                             |                                       |                                                                     |
|                                                                                                    |                                                                                             |                                       |                                                                     |
|                                                                                                    |                                                                                             |                                       |                                                                     |
|                                                                                                    |                                                                                             |                                       |                                                                     |
|                                                                                                    |                                                                                             |                                       |                                                                     |
| sauy                                                                                                    |                                                                                             |                                       | Eiguro 20                                                           |
|                                                                                                    |                                                                                             |                                       | Figure 29                                                           |
|                                                                                                    | Assign IP Address                                                                           | 0                                     |                                                                     |
| - 😹 🔏 🔼                                                                                                    | Assignment Method                                                                           |                                       |                                                                     |
|                                                                                                    |                                                                                             |                                       |                                                                     |
|                                                                                                    | Would you like to specify the IP address or s<br>settings from a server out on the network? | nould the unit get its                |                                                                     |
|                                                                                                    | socially from a surface out on all formatic                                                 |                                       |                                                                     |
| 2055                                                                                                    | Obtain an IR address automatically                                                          |                                       |                                                                     |
| M 15 92                                                                                                    | - contact and ob additionally                                                               |                                       |                                                                     |
|                                                                                                    | O Assign a specific IP address                                                              |                                       |                                                                     |
|                                                                                                    | ТСРИР                                                                                       |                                       | Assign IP Address                                                   |
|                                                                                                    |                                                                                             | · · · · · · · · · · · · · · · · · · · | Assignment Method                                                   |
|                                                                                                    |                                                                                             |                                       | Transportant, PCHON                                                 |
|                                                                                                    | A A                                                                                         |                                       | Would you like to specify the IP address or should the unit get its |
|                                                                                                    |                                                                                             |                                       | Securitys from a server out on the network?                         |
|                                                                                                    | the line                                                                                    | 5 5 0                                 |                                                                     |
|                                                                                                    |                                                                                             | 12 105                                | <ul> <li>Outain an # address automatically</li> </ul>               |
|                                                                                                    |                                                                                             |                                       | Assign a specific IP address                                        |
|                                                                                                    |                                                                                             | and and and                           |                                                                     |
| t de la companya de la companya de |                                                                                             |                                       | ТСР/ІР                                                              |
|                                                                                                    |                                                                                             |                                       | Assign IP Address                                                   |
|                                                                                                    |                                                                                             |                                       | Assianment                                                          |

Figure 30

0

< Finis Canc

At "Assign IP" window select \*Static IP\* option from configuration window and click on \*NEXT\* button.

**NOTE :** The new IP address is different from 10.0.0.xxx or subnet mask is different from 255.0.0.0 value the unit connection may be lost in this case please re adjust your PC network settings to these network values.

| R.                                              |                                  | Lantronix DeviceInstaller 4.1.0.9 | 00 |
|-------------------------------------------------|----------------------------------|-----------------------------------|----|
| File Edit View Device Tools Help                |                                  |                                   |    |
| Search Assign IP Upgrade                        |                                  |                                   |    |
| 🔻 🚰 Lantronix Devices · 1 device(s)             | Device Details Web Configuration | n Telnet Configuration            |    |
| 👻 🍓 Yerel Ağ Bağlantısı (10.0.0.7)<br>👻 💼 XPort | 2                                |                                   |    |
| XPort-03 - firmware v6.1.0.0                    | Property                         | Value                             |    |
| 281.0.0.185                                     | Name                             |                                   |    |
|                                                 | Group                            |                                   |    |
|                                                 | Comments                         |                                   |    |
|                                                 | Device Family                    | XPort                             |    |
|                                                 | Туре                             | XPort-03                          |    |
|                                                 | ID                               | X5                                |    |
|                                                 | Hardware Address                 | 00-20-4A-93-1B-38                 |    |
|                                                 | Firmware Version                 | 6.10                              |    |
|                                                 | Extended Firmware Version        | 6.1.0.0                           |    |
|                                                 | Online Status                    | Online                            |    |
|                                                 | Telnet Enabled                   | True                              |    |
|                                                 | Telnet Port                      | 9999                              |    |
|                                                 | Web Enabled                      | True                              |    |
|                                                 | Web Port                         | 80                                |    |
|                                                 | Maximum Baud Rate Supported      | 921600                            |    |
|                                                 | Firmware Upgradable              | Irue                              |    |
|                                                 | IP Address                       | 10.0.0.185                        |    |
|                                                 | Number of CUB partitions suppo   | 6                                 |    |
|                                                 | Supports Dynamic IP              | False                             |    |
|                                                 | Subnet Mask                      | 255.0.0.0                         |    |
|                                                 | Gateway                          | 0.0.0                             |    |
|                                                 | Number of Ports                  |                                   |    |
|                                                 | TLP Keepalive                    | 45                                |    |
|                                                 | Supports Configurable Pins       | True                              |    |
|                                                 | Supports Email Triggers          | True                              |    |
|                                                 | Supports AES Data Stream         | Faise                             |    |
|                                                 | Supports 485                     | False                             |    |
|                                                 | Supports 320K Baud Hate          | True                              |    |
|                                                 | Supports HTTP Server             | True                              |    |
|                                                 | Supports HTTF Setup              | True                              |    |
|                                                 | Supports GDI0                    | True                              |    |
|                                                 | Supports dello                   | True                              |    |
|                                                 |                                  |                                   |    |
|                                                 |                                  |                                   |    |
|                                                 |                                  |                                   |    |
|                                                 |                                  |                                   |    |
|                                                 |                                  |                                   |    |
|                                                 |                                  |                                   |    |
|                                                 |                                  |                                   |    |
|                                                 |                                  |                                   |    |
|                                                 |                                  |                                   |    |
|                                                 |                                  |                                   |    |
|                                                 |                                  |                                   |    |
|                                                 |                                  |                                   |    |
|                                                 |                                  |                                   |    |
| 🍠 Ready                                         |                                  |                                   |    |

Figure 31

After adjust ML200 Ethernert port IP addresses the new assigned IP address will be shown at device installer

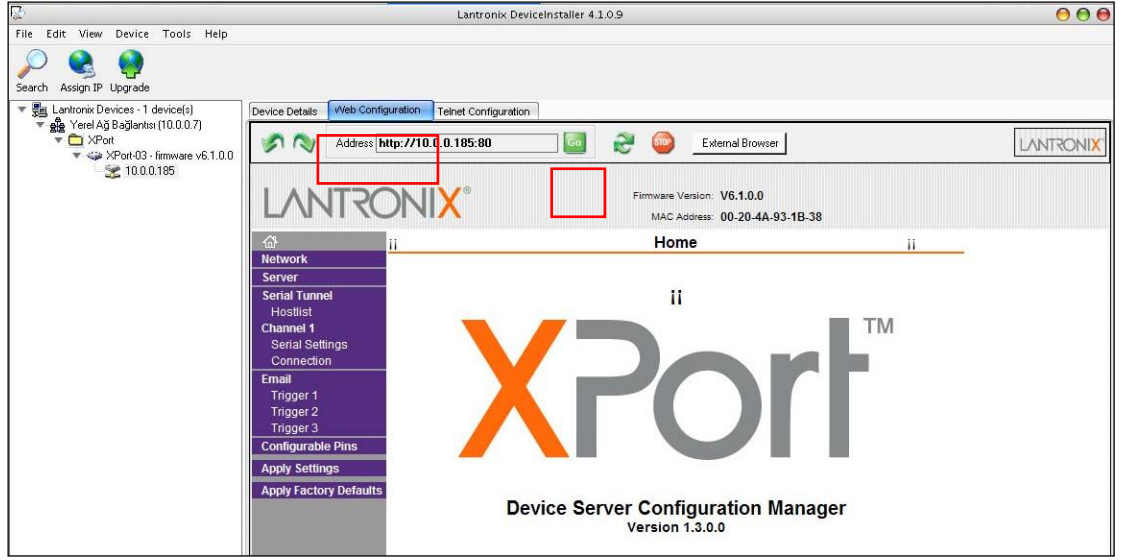

program window.

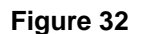

For detailed configuration we must connect to adaptor as WEB page to do this from device installer program click on WEB configuration. Than click on \*GO\* button and device main WEB PAGE comes to screen. Ignore username and password values for the first time.

For ML200 serial port configuration at the left side menu click on \*Serial settings\* serial configuration page comes to screen.

| Parameter                                                                            | value |  |  |
|--------------------------------------------------------------------------------------|-------|--|--|
| Baud rate                                                                            | 2400  |  |  |
| Baud rate     2400       Click on *OK* button for update settings at the end of page |       |  |  |

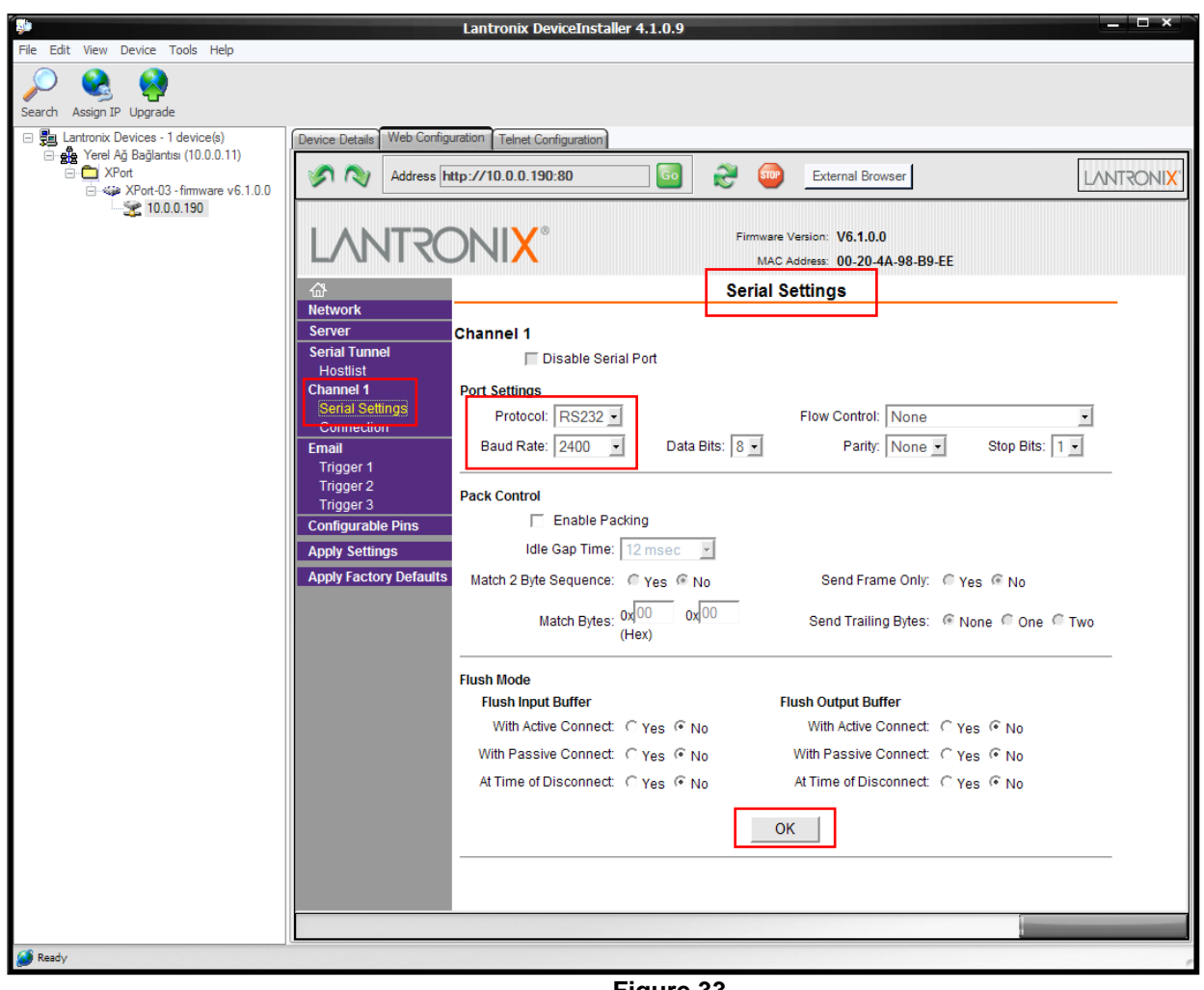

Figure 33

For ML200 Ethernet configuration from the left side manu click on \*Connection\* related configuration page comes to screen.

| Connect Mode      | Accept Incoming                    | YES       |  |
|-------------------|------------------------------------|-----------|--|
|                   | Active Connect                     | None      |  |
|                   | Connect Response                   | None      |  |
|                   | Local port                         | 10001     |  |
|                   | Remote port                        | 10001     |  |
| Click on *OK* but | ton for update settings at the end | l of page |  |

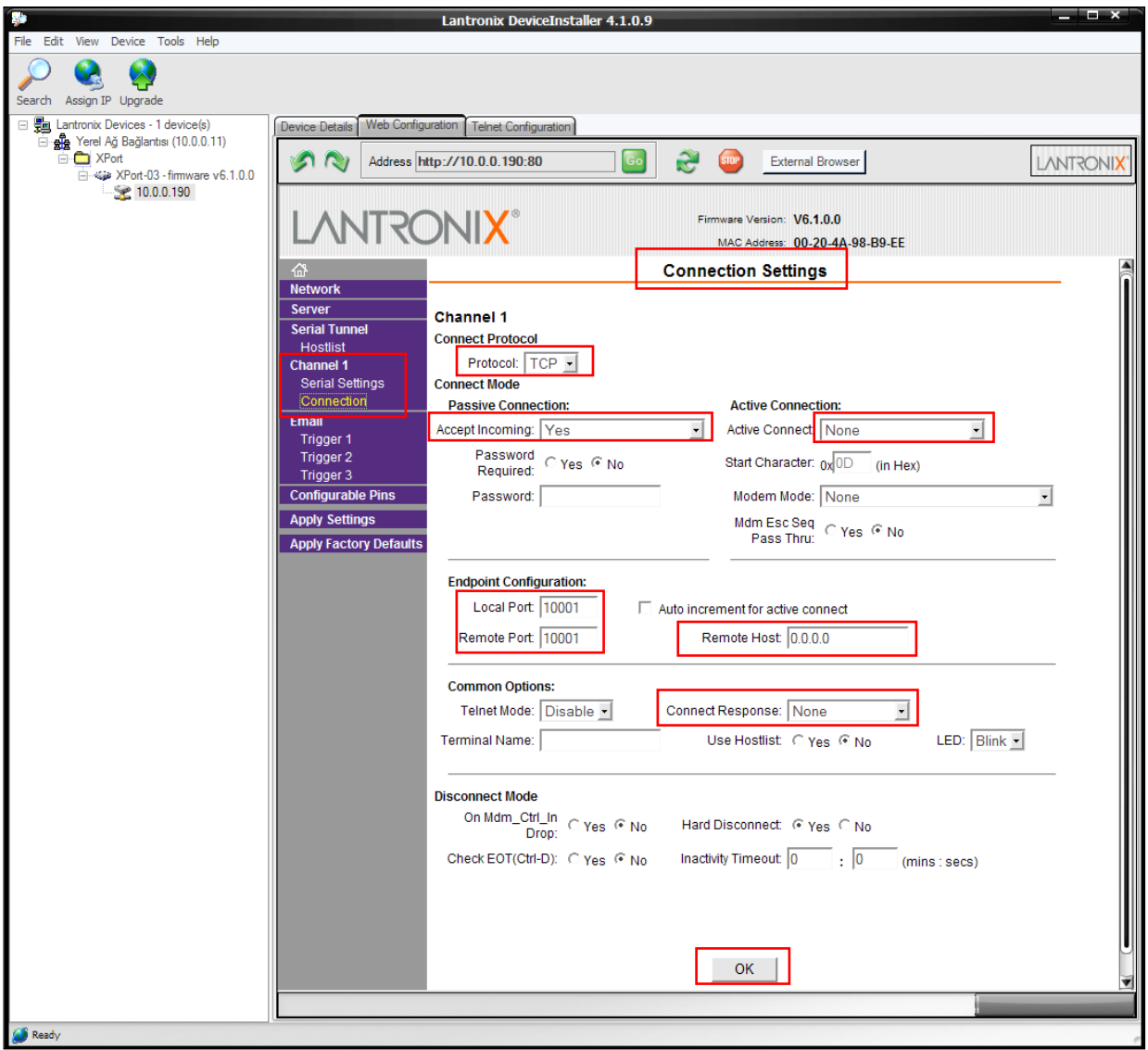

Figure 34

3) Now you are ready for connection ,run STS manager software (first install it)

| _ |
|---|
| - |
|   |
|   |
|   |
|   |
|   |
|   |
|   |
|   |
|   |
|   |
|   |
|   |
|   |
|   |

Figure 35

Type the given IP address (given IP at device installer) to Remote STS 1 white window check that TCP/IP port factory setting value is 10001. Click on Save button. From STS manager main window select Connect to Remote STS on 10.0.0.190 (or any IP) and click on Connect button. Check that at the bottom of window Data OK message shows that the connection to remote STS is provided.

| STS manager/Lo                           | ogout(Remot                  | te)                       |                                                          |           |
|------------------------------------------|------------------------------|---------------------------|----------------------------------------------------------|-----------|
| File Login Help                          |                              |                           |                                                          |           |
| Measure                                  | s                            | User options              | Control                                                  | Log event |
| Temperature  <br>SYNC angle  <br>Version | 024 C<br>030 deg<br>STA10-10 | Connection Con<br>Connect | nect to Local STS on RS232<br>nect to Remote STS on 10.0 | .0.190    |
|                                          |                              | Fig                       | ure 36                                                   |           |

|         | /10.0.0.190/10001 |
|---------|-------------------|
| Data OK |                   |
|         |                   |

## <u>NOTES</u>